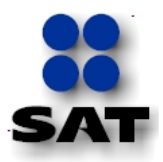

# Guía para presentar el Aviso de Cambio de Domicilio Fiscal por Internet

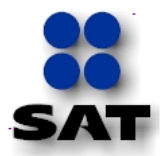

### Introducción

### Sr. Contribuyente:

El Servicio de Administración Tributaria [SAT], pone a su disposición la opción de presentar el aviso de cambio de domicilio fiscal por Internet, ingresando a la página www.sat.gob.mx en la sección *"Mi Portal"*, mediante su clave del Registro Federal de Contribuyentes [RFC],su Clave de Identificación Electrónica Confidencial Fortalecida [CIECF] y su Firma Electrónica Avanzada [FIEL].

### Cambio de domicilio para actualizar datos sin cambio de ubicación.

Cuando únicamente se trate de una actualización de datos de domicilio que no impliquen un cambio de ubicación a un nuevo domicilio fiscal, tales como teléfono fijo, teléfono móvil, correo electrónico, tipo de vialidad, tipo de inmueble, referencias adicionales, características del domicilio o entre calles el movimiento se concluirá en línea al momento de firmar su solicitud con su FIEL y no será necesario anexar ningún documento.

### Cambio de domicilio a una nueva ubicación

Cuando la actualización del domicilio fiscal implique un cambio de ubicación a un nuevo domicilio se emitirá el acuse previo y para finalizar su trámite, deberá anexar su comprobante de domicilio y documentos correspondientes listados en el paso 18 A de esta guía (Requisitos establecidos en el Catálogo de Servicios y Trámites [CST]) al caso de servicio o solicitud que usted generé y envíe por el portal de Internet del SAT, una vez que el SAT revise y determine la procedencia de su trámite, le informará el resultado mediante el mismo caso de servicio o solicitud que usted generó y o solicitud que usted generó y por el correo electrónico que manifestó como medio de contacto.

De elegir presentar su aviso de cambio de domicilio fiscal que implique un cambio de ubicación por esta opción, deberá esperar la respuesta por parte del SAT en relación a su trámite, antes de presentar un nuevo aviso de cambio de domicilio.

Antes de realizar este trámite, es necesario que disponga de lo siguiente:

- Comprobante de domicilio
- Impresora
- Escáner
- Libreta y pluma para tomar notas

En los casos en que al capturar los datos del cambio de domicilio obtenga un *"Acuse de Recepción del Aviso de Actualización al Registro Federal de Contribuyentes",* indicando que tiene 10 días hábiles para acudir al Módulo de Servicios Tributarios de la Administración Local de Servicios al Contribuyente de su preferencia para concluir su movimiento, significa que para finalizar su cambio de domicilio deberá agendar una

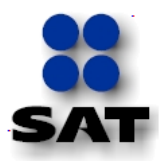

cita para acudir a nuestras oficinas en el plazo señalado cumpliendo con los requisitos establecidos en el Catálogo de Servicios y Trámites [CST], publicado en la página de Internet del SAT.

En el supuesto de que la información no esté completa, falte documentación o esté ilegible, mal escaneada, discrepante o exista cualquier impedimento para concluir su trámite, el SAT le informará mediante el mismo caso de servicio o solicitud, que su aviso se considera como no presentado por no cumplir con los requisitos establecidos en el Catálogo de Servicios y Trámites [CST] y por lo tanto los datos de su aviso de cambio de domicilio fiscal no fueron actualizados en el padrón, por lo que se le invita a realizar nuevamente el trámite por Internet.

Si usted tributa en el Régimen de Pequeños Contribuyentes deberá acudir a las oficinas de su Entidad a presentar su aviso, ya que no podrá presentarlo por Internet.

Para registrar la información requerida de este aviso, se deberá observar lo siguiente:

- La captura de la información del domicilio, se realizará conforme a cualquiera de los comprobantes de domicilio contenidos en el apartado de definiciones del Catálogo de Servicios y Trámites [CST], pudiendo complementar la información de los mismos.
- 2. Los datos deberán capturarse tal y como se establece oficialmente (constituciones políticas, bandos municipales, decretos estatales y placas de calles), respetando su ortografía y abreviatura original, no se deberán abreviar.
- 3. El domicilio deberá ser capturado completo, separando con un espacio en blanco cada palabra o frase que lo integra en el campo correspondiente.
- 4. No se deberán capturar los símbolos de diagonal (/) y comillas ("), en ninguno de los campos del apartado del domicilio Fiscal.
- 5. En las pantallas de la aplicación, en algunos campos de datos se muestra un asterisco (\*), lo cual es utilizado para indicar aquellos datos que son obligatorios. En caso de omitirlos la aplicación no permite finalizar con la captura.

Ejemplo:

| *Entidad Federativa: | PUEBLA | • |
|----------------------|--------|---|
|                      |        |   |

Este símbolo significa una advertencia sobre el o los aspectos a considerar para continuar con la captura en la aplicación.

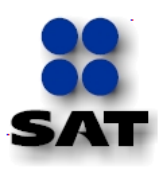

El presente símbolo sirve para señalar que existe una Nota de ayuda al posicionar el cursor sobre el campo, dentro de la ejecución de un paso.

- 6. La fecha de movimiento del Aviso del Cambio de Domicilio presentado por Internet, deberá ser posterior a la del último Aviso de Cambio de Domicilio que en su caso haya presentado al Registro Federal de Contribuyentes.
- 7. El sistema no permite lapsos largos de tiempo en espera sin actividad [aproximadamente 20 minutos], por lo que se recomienda no suspender la captura de información una vez iniciada, por el riesgo que la sesión se interrumpa y se pierdan los datos capturados, debiendo realizar nuevamente la captura.

Para efectos prácticos, la presente Guía está diseñada en 5 Apartados:

- Apartado A.- Describe el proceso de ingreso y autenticación en el sistema.
- Apartado B.- Instrucciones para la captura de información del aviso de cambio de domicilio.
- Apartado C.- Envío de documentación probatoria al SAT.
- Apartado D.- Reimprimir Acuse de Actualización al RFC.
- Apartado E.- Consultar "Mi Información ante el Registro Federal de Contribuyentes".

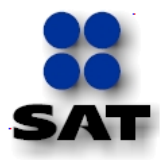

## Apartado A. Ingreso y Autenticación en el Sistema.

Este apartado le muestra cómo debe llevar a cabo el ingreso y autenticación en el sistema, conforme a los siguientes pasos:

Paso 1. Ingresar a la opción de "Mi portal" en la página web del SAT <u>www.sat.gob.mx</u>:

|                            | GOBIERNO<br>FEDERAL<br>SHCP                  | Servicio de                     | Administración Trib                                                                                                    | utaria                                                                                                    |                                                                                                    |                                                                 | sat.gob.m                                                                      |
|----------------------------|----------------------------------------------|---------------------------------|----------------------------------------------------------------------------------------------------|----------------------------------------------------------------------------------------------------|----------------------------------------------------------------------------------------------------|-----------------------------------------------------------------|--------------------------------------------------------------------------------|
| ina virtu                  | ial Catálogo d                               | e trâmites Informaci            | ón y servicios Pr                                                                                                    | incipiantes                                                                                                    | Orientación y co                                                                                                    | ntacto Transparenci                                             | a Sala de prensa                                                               |
| Obté                       | n o renuev                                   | rónica                          |                                                                                                    |                                                                                                    |                                                                                                    | Comunicado de<br>Se aseguran más<br>casinos                     | prensa<br>de 3,500 máquinas a                                                  |
| Avan                       | zada ¡YA                                     |                                 |                                                                                                    | /                                                                                                    | Contraction of the local division of the local division of the loc | Plática informativ<br>Ingresa al Program<br>de Comercio Exte    | <b>/a, próximo viernes 2</b><br>na Formativo en Materia<br>rior                |
| hay ma<br>donde            | ás servicios<br>puedes utiliz                | arla                            | 1000                                                                                                    |                                                                                                    | 11112                                                                                                    | Se amplia el plaz<br>Para presentar el l<br>Información alterna | o<br>Dictamen fiscal e<br>ativa al dictamen                                    |
| Tutoriale                  | s YouTube                                    | iguenos en Twitter              | Fiel                                                                                                    | -                                                                                                    | -                                                                                                    | Obtén tu Fiel<br>Obtén o renueva tu<br>Avanzada                 | I Firma Electrónica                                                            |
| c                          | Mi portal<br>RFC:<br>lave<br>Iniciar Sesi    | ón                              | Forma parte de rueat<br>folios para<br>de barras de a<br>sen pacel y<br>te<br>tra<br>tra<br>tra presentado<br>partes en pacel y<br>tra<br>tra presentado<br>partes en pacel y<br>tra | o equi<br>un no la ha presente<br>per con esta abliga<br>madon sobre comercial<br>fibuyentes<br>or anno fibuyentes<br>of anno fibuyentes<br>of anno fibuyentes | ado, lo invitamos a<br>dán<br>ta falsos que llegan a<br>anteadas en la última<br>indes temas facales.                                                                                                    |                                                                 | •• 🚹 🔊                                                                         |
|                            | Cómo ingres<br>Qué puedo ha<br>Avisos de seg | ar<br>acer<br>puridad           | terra dalan 👬<br>Saft                                                                                                    | e ob                                                                                                    | ra al Programa                                                                                                    | Portal de<br>Obligaciones de<br>Transparencia                   | Ahora es                                                                       |
| Preinscripci<br>en el IUFC | ión Cambios<br>de situación fi               | scal Declaraciones<br>mensuales | Anticorrupción                                                                                                    | 070:41 +                                                                                                    | Yee (100) 5 5                                                                                                    | aduanas.gob.m                                                   | <mark>.</mark> 5                                                               |
| NDICAE                     | OORES ECONÓM                                 | ICOS                            | NOVEDADES                                                                                                    |                                                                                                    |                                                                                                    |                                                                 | TRÁMITES                                                                       |
| TC                         | 12.4838                                      | 31/08/2011                      | Anteproyecto                                                                                                    |                                                                                                    |                                                                                                    | Comprobantes fis                                                | cales impresos                                                                 |
| UDIS                       | 4.583700                                     | 31/08/2011                      | Lineamientos<br>Agosto 30, Emiti                                                                                                    | dos por la Pr                                                                                                    | ocuraduría                                                                                                    | comprobantes con c                                              | ódigo de barras                                                                |
| INPC                       | 100.521                                      | 07/2011                         | de la Defensa de                                                                                                    | Contribuyer                                                                                                    | ite                                                                                                    | Verificación de co<br>Verifique sus compr                       | mprobantes<br>obantes en papel y                                               |
| CPP                        | 3.33                                         | 08/2011                         | Comunicado de prensa<br>Agosto 29. Asegura Aduana de Ci                                                                                                    |                                                                                                    | de Ciudad                                                                                                    | mediante código de                                              | barras                                                                         |
| TRec                       | Mora: 1.13%                                  | Prórroga: 0.75%                 | Juarez mas de 26                                                                                                    | 0,000 dolare                                                                                                    | 5                                                                                                    | extranjeros                                                     | puestos a turistas                                                             |
|                            |                                              | Ver todas +                     | Agosto 29. El INI<br>reciben pagos el<br>Comunicado de<br>Agosto 28. Aseg                                                                                                    | BAL y COFRE<br>ectrónicos<br>prensa<br>jura el Gobiel                                                                                                    | EPIS, solo                                                                                                    | Preguntas frecuer<br>Principales pregunta<br>semana, así como d | itos<br>itos<br>ites<br>is planteadas en la última<br>iferentes temas fiscales |

Paso 2. Capturar los datos <RFC> y <Clave>.

| Nombre del Campo | R/O/C | Descripción                                                                                                    |  |
|------------------|-------|----------------------------------------------------------------------------------------------------|--|
| RFC:             | R     | Ingresa tu RFC con homoclave:<br>Ejemplo: MOHJ551116M13                                                           |  |
| Clave:           | R     | Digita la clave de autenticación <b>CIECF</b> proporcionada por la autoridad fiscal vigente.<br>Ejemplo: ******** |  |

Paso 3. Haga clic en

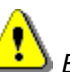

En algunos casos los siguientes mensajes de alerta de seguridad pueden o no aparecer dependiendo de los niveles de seguridad de la configuración del equipo de cómputo.

Alerta de seguridad

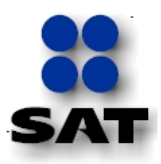

|         |                   | Advertencia de seguridad |
|---------|-------------------|--------------------------|
| Paso 4. | Presione el botón |                          |
|         |                   | Mensaje de página web    |
| Paso 5. | Presione el botón | Aceptar                  |

# Apartado B. Captura de Información del Aviso de Cambio de Domicilio.

En este apartado deberá iniciar la operación para realizar el cambio o modificación de domicilio fiscal.

| Scriclo de Administración Tributaria                                                                                                    |                                                                                           | <u> </u>                           |
|----------------------------------------------------------------------------------------------------|-------------------------------------------------------------------------------------------|------------------------------------|
| Inicio Catálog                                                                                                    | o de Actividades   Orientación en Línea   Citas   Mis Asuntos Pendientes   Salir          | Bienvenido(a)JOSE MU¿ËOZ HERNANDEZ |
|                                                                                                    | www. <b>sat</b> .gob.mx                                                                   |                                    |
| Menú<br>▷ Servicios por Internet<br>▷ PeopleTools<br>- Mis Comunicados Pendientes                                                                           |                                                                                           |                                    |
| Servicio de Administración Tributaria<br>Av. Hidalgo 77, Col. Guerrero, C.P. 06300, México D.F.<br>La información publicada en este portal no crea derechos | establece obligaciones distintos de los contenidos en las disposiciones facales vigentes. |                                    |

#### <Pantalla Principal>

Paso 7. De clic en la opción del menú Servicios por Internet, a continuación se despliegan las opciones del menú seleccionado, como se muestra a continuación:

### Pantalla < Menú Principal>

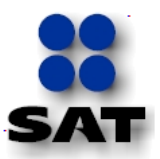

| SERVICIO de Administración Tributaria                                                                                                    | Catálogo de Actividades Orientación en Línes Citas Mis Asuntos Pendientes Salir Bienvenido(a)JOSE MULÉOZ HERNANDEZ                                                                                                    |  |  |  |  |  |  |
|----------------------------------------------------------------------------------------------------|----------------------------------------------------------------------------------------------------|--|--|--|--|--|--|
|                                                                                                    | www.sat.gobmx                                                                                                    |  |  |  |  |  |  |
| Menú                                                                                                    | Menú Principal >                                                                                                    |  |  |  |  |  |  |
| <ul> <li>Servicios por Internet</li> <li>Declaraciones y Pagos</li> </ul>                                                                                                    | 📁 Servicios por Internet                                                                                                    |  |  |  |  |  |  |
| Cambio de situación fiscal                                                                                                    | Permite gestionar casos, localizar soluciones, consultar preguntas frecuentas, contactos o guías de soluciones. TODOS LOS USUARIOS                                                                                                    |  |  |  |  |  |  |
| <ul> <li>&gt; Orientación fiscal</li> <li>&gt; Servicio o solicitudes</li> <li>&gt; Quejas</li> <li>&gt; Sugerencias</li> </ul>                                                    | Declaraciones y Pagos     Presentación declaraciones     Presentación declaraciones     Asistencia.                                                                                                    |  |  |  |  |  |  |
| Reconocimientos     Mi Portal Microe     Cumplimiento de Obl Fisc     Impresión de constancia o     CIF     Guía de obligaciones     Donaciones                                    | Cambio de situación fiscal       Aclaraciones       Orientación fiscal         Cambio de situación fiscal       Aclaraciones       Orientación fiscal         In formación ceneral       Il información ceneral       Il información ceneral         Reimpresión de Acuses       Il Solicitud       Il solicitud         Actualización de obligaciones       Il consulta       Il consulta |  |  |  |  |  |  |
| <ul> <li>▷ Padrones</li> <li>Preguntas Frecuentes</li> <li><u>Consulta de</u><br/><u>Contribuventes</u></li> <li><u>Minformación ante el RFC</u></li> <li>▷ PeopleTools</li> </ul> | Servicio o solicitudes         Quejas         Sugerencias           E Solicitud         E Información general         E Información general         E Registro           E Solicitud         E Registro         E Registro         E Registro           E Consulta         E Consulta         E Consulta         E Consulta                                                                |  |  |  |  |  |  |
| - <u>Mis Comunicados</u><br><u>Pendientes</u>                                                                                                    | Reconocimientos     Mil Portal Microe     Cumplimiento de Obl Fiac       En información general     Información General     Cumplide Obl Fiac       En consulta     Información General     Opinión del Cumplide Obl Fiac                                                                                                    |  |  |  |  |  |  |
|                                                                                                    | Impresión de constancia o CIF         Guía de obligaciones         Donatarias y Donaciones           Impresión de constancia o CIF         Englistro Donatarias Transparencia y Donaciones del Extranjero                                                                                                    |  |  |  |  |  |  |

Paso 8. Seleccione desde el menú o del escritorio que se despliega la opción Cambio de situación fiscal o Cambio de situación fiscal y nos muestra la siguiente pantalla.

| SAT<br>Servicio de Administración Tributa                                               |                                                                                    |                                                    |                                                                 |
|-----------------------------------------------------------------------------------------|------------------------------------------------------------------------------------|----------------------------------------------------|-----------------------------------------------------------------|
| Inicio                                                                                  | Catálogo de Actividades Orientación en Línea Citas Mis Asun                        | tos Pendientes Salir Bienvenido(a)JOSE MU¿ĒOZ HERN | IANDEZ SHCP                                                     |
| =                                                                                       | www. <b>sat</b> .gob.m                                                             |                                                    |                                                                 |
| Menú                                                                                    | Menú Principal > Servicios por Internet >                                          |                                                    |                                                                 |
| <ul> <li>Servicios por Internet</li> <li>Declaraciones y Pagos</li> </ul>               | 💋 Cambio de situación fiscal                                                       |                                                    |                                                                 |
| Cambio de situación fiscal<br>h deleraciones                                            | Cambio de situación fiscal                                                         |                                                    |                                                                 |
| <ul> <li>Prientación fiscal</li> </ul>                                                  | Información general<br>Información general                                         | Reimpresión de Acuses                              | Actualización de obligaciones                                   |
| <ul> <li>Servicio o solicitudes</li> <li>Quejas</li> <li>Sugerencias</li> </ul>         | E Información general                                                              |                                                    | <ul> <li>Información</li> <li>Acceso a la aplicación</li> </ul> |
| Reconocimientos     Mi Portal Microe                                                    | Cambios a establecimientos<br>Aperturas y cierres de establecimientos o sucursales | Reanudación de actividades                         | Suspensión de actividades<br>Suspensión de actividades          |
| <ul> <li>Cumplimiento de Obi Fisc</li> <li>Impresión de constancia o<br/>CIF</li> </ul> | Información Acceso a la aplicación                                                 | 回 Información<br>回 <u>Acceso a la aplicación</u>   | Información           Image: Acceso a la aplicación             |
| <ul> <li>▶ Guía de obligaciones</li> <li>▶ Donatarias y Donaciones</li> </ul>           | Cambio de Domicilio Fiscal                                                         |                                                    |                                                                 |
| Padrones Preguntas Frecuentes Consulta da                                               | <ul> <li>Información</li> <li>Acceso a la aplicación</li> </ul>                    |                                                    |                                                                 |
| Contribuyentes<br>Mi información ante el RFC                                            |                                                                                    |                                                    |                                                                 |
| ▷ PeopleTools                                                                           |                                                                                    |                                                    |                                                                 |
| - Mis Comunicados<br>Pendientes                                                         |                                                                                    |                                                    |                                                                 |

| C                  | <u>Cambio de Domicilio Fisca</u>                                |
|--------------------|-----------------------------------------------------------------|
| liega la opción    | <ul> <li>Información</li> <li>Acceso a la aplicación</li> </ul> |
| de domicilio fisca | _<br>اد                                                         |

**Paso 9.** Seleccione desde el escritorio que se despliega la opción para que nos muestre la pantalla del cambio de domicilio fiscal.

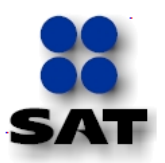

| SAT<br>Servicio de Administración Tributaria                                                                  |                                                                                                    |
|----------------------------------------------------------------------------------------------------|----------------------------------------------------------------------------------------------------|
| Inicio                                                                                                    | Catálogo de Actividades Orientación en Línea Citas Mis Asuntos Pendientes Salir Bienvenido(a)JOSE MULÉOZ HERNANDEZ |
| =                                                                                                    | www. <b>sat</b> .gob.mx                                                                                            |
| Menú                                                                                                    | Menú Principal > Servicios por internet > Cambio de situación fiscal >                                             |
| <ul> <li>Servicios por Internet</li> <li>Declaraciones y Pagos</li> <li>Cambio de situación fiscal</li> </ul> | 💋 Cambio de Domicilio Fiscal                                                                                       |
| <ul> <li>Aclaraciones</li> <li>Orientación fiscal</li> <li>Servicio o solicitudes</li> <li>Quejas</li> </ul>  | Información Acceso e la aplicación Movimiento Cambio de Domicilio                                                  |
| <ul> <li>Sugerencias</li> <li>Reconocimientos</li> <li>Mi Portal Microe</li> </ul>                            |                                                                                                    |
| <ul> <li>Cumplimiento de Obl Fisc</li> <li>Impresión de constancia o<br/>CIF</li> </ul>                       |                                                                                                    |
| <ul> <li>Guia de obligaciones</li> <li>Donatarias y Donaciones</li> <li>Padrones</li> </ul>                   |                                                                                                    |
| <ul> <li>Preguntas Frecuentes</li> <li>Consulta de<br/>Contribuyentes</li> </ul>                              |                                                                                                    |
| <ul> <li>Mi información ante el RFC</li> <li>▶ PeopleTools</li> </ul>                                         |                                                                                                    |
| <ul> <li>Mis Comunicados</li> <li>Pendientes</li> </ul>                                                       |                                                                                                    |

- Acceso a la aplicación Movimiento Cambio de Domicilio
- y a continuación el sistema mostrará Paso 10. Haga clic en el formulario de Cambio de domicilio fiscal que contiene los datos vigentes del Domicilio y un apartado para captura de datos del representante legal.

| Servicio de Administración Tributaria                                                                                                    | atálogo de Actividades Orientació                                                          | n en Línea   Citas   Mis Asuntos P | endientes S | alir Bienveni                                            | do(a)10SE MU   | ŽČOZ HERNANDEZ          |                    |
|----------------------------------------------------------------------------------------------------|--------------------------------------------------------------------------------------------|------------------------------------|-------------|----------------------------------------------------------|----------------|-------------------------|--------------------|
|                                                                                                    |                                                                                            |                                    |             |                                                          |                |                         | Sinch              |
| -<br>Menú                                                                                                    | Datos de Representante Lo                                                                  | egal                               |             |                                                          |                |                         |                    |
| Genvicios por Internet         Declaraciones y Pagos         Cambio de situación fiscal         Dinformación general         Actualización de         obligaciones         Cambios a         establecimientos         P Reanudación de         actividades | RFC:<br>Apellido Paterno:<br>Apellido Materno:<br>Nombre:<br>Fecha de Nacimiento:<br>CURP: | -<br>iii                           |             | Estad                                                    | lo:            |                         |                    |
| ▷ Suspensión de<br>actividades<br>♥ Cambio de Domicilio<br>Fiscal                                                                                                    | Registre los datos que de<br>Tipo de Domicilio                                             | sea modificar<br>DOMICILIO FISCAL  |             | Teléfonos:                                               |                |                         |                    |
|                                                                                                    | *Entidad Federativa:<br>*Municipio o Delegación:                                           | PUEBLA<br>ATZALA                   | •           | Tipo Teléfono:<br>Fijo 🗸                                 | Clave Lada:    | Número:<br>552/343-2365 |                    |
| <ul> <li>▷ Quejas</li> <li>▷ Sugerencias</li> <li>▷ Reconocimientos</li> </ul>                                                                                                    | Localidad:<br>Colonia:                                                                     |                                    | 0           | Móvil 👻                                                  |                |                         |                    |
| Mi Portal Microe     Cumplimiento de Obl Fisc     Impresión de constancia o     CIF     Ouría de obligaciones                                                                                                    | *No. y/o Letra Exterior:<br>No. y/o Letra Interior:<br>*Entre Calle:                       | 312<br>/C<br>C?                    |             | Correo Electrónico:<br>Dirección german5055@yahoo.com.mx |                |                         |                    |
| Cuiza de obligaciones     Donatarias y Donaciones     Padrones     Padrones     Preguntas Frecuentes     Consulta de                                                                                                    |                                                                                            | \$D<br>FRENTE AL PARQUE            | *           | *Fecha del Movimiento:                                   |                |                         |                    |
| Contribuyentes<br>– Mi información ante el RFC<br>▷ PeopleTools<br>– Mis Comunicados                                                                                                    | Tipo de Vialidad:<br>Código Postal:                                                        | CERRADA (CDA) O PRI∖ ▼<br>74590    |             | Limpiar Formulario                                       |                |                         |                    |
| Pendientes                                                                                                    | Tipo de Inmueble:<br>Caract. del Domicilio:                                                | OFICINA<br>FACHADA #76             | •           | ¿Confirma lo                                             | s datos ingres | ados? 🔍 No<br>O Sí      |                    |
|                                                                                                    |                                                                                            |                                    |             | Anterior                                                 | Sigu           | iente Ca                | incelar            |
|                                                                                                    |                                                                                            |                                    |             |                                                          | 👊 Int          | tranet local   Modo p   | rotegido: desactiv |

Paso 11. Para requisitar esta sección, el representante legal es opcional para persona física (si no se tiene representante legal, está sección debe quedar en blanco) y obligatorio para persona moral y menor de edad, excepto menor de edad emancipado [por ejemplo menores de edad casados].

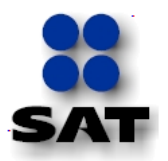

| Nombre del Campo                                                                   | Descripción                                                                                |                                                                                  |                                     |  |  |
|------------------------------------------------------------------------------------|--------------------------------------------------------------------------------------------|----------------------------------------------------------------------------------|-------------------------------------|--|--|
| Sección: Datos del representante legal. En caso de contar con representante legal. |                                                                                            |                                                                                  |                                     |  |  |
|                                                                                    | Ejemplo: RFC:                                                                              | Ejemplo: RFC: GADN670822K41                                                      |                                     |  |  |
| RFC, Apellido<br>Materno, Apellido                                                 | Haga clic en cualo<br>datos registrados                                                    | quier campo y la aplic<br>en el padrón del RFC                                   | cación genera el total de los<br>C. |  |  |
| Paterno, Nombre,<br>Fecha de<br>Nacimiento o CURP                                  | RFC:<br>Apellido Paterno:<br>Apellido Materno:<br>Nombre:<br>Fecha de Nacimiento:<br>CURP: | GADN670822K41<br>GALICIA<br>DELGADO<br>NANCY<br>22/08/1967<br>GADN670822MMNLLN10 | Estado: ACTIVO                      |  |  |

- **Paso 12.** Seleccione y/o capture la información que le solicita el formato para ser modificada, la cual estará en función de dos situaciones:
  - Cambiar datos para un nuevo domicilio.
  - Cambiar sólo algunos datos de los registrados, que no impliquen un nuevo domicilio.

Se entenderá como modificación de datos que no impliquen un nuevo domicilio, cuando se cambien o agreguen solamente datos de tipo de vialidad, tipo de inmueble, referencias adicionales, características del domicilio, entre calles, teléfono fijo, teléfono móvil y correo electrónico.

Paso 13. Capture los datos del domicilio fiscal.

**Ejemplo:** Cambiar datos para un nuevo domicilio:

Para ello debe activar dentro del formulario el recuadro de "Limpiar formulario".

1

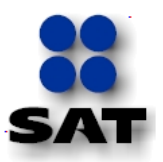

| SAT<br>Servicio de Administración Tributaria                                                                                                    |                                                                                                    |                                         |                                                                                                    |
|----------------------------------------------------------------------------------------------------|----------------------------------------------------------------------------------------------------|-----------------------------------------|----------------------------------------------------------------------------------------------------|
| Inicio Ca                                                                                                    | atálogo de Actividades Orientació                                                                                                    | n en Línea Citas Mis Asuntos Pendientes | E <u>Salir</u> Bienvenido(a)JOSE MU¿ËOZ HERNANDEZ <b>SHCP</b>                                                                          |
|                                                                                                    |                                                                                                    | www. <b>sat</b> .gob.mx                 |                                                                                                    |
| Jenú       > Declaraciones y Pagos       > Cambio de situación fiscal       > Información general       > Actualización de<br>obligaciones       > Cambios a<br>establecimientos       > Reanudación de<br>actividades       > Suspensión de<br>actividades       > Cambio de Domicilio<br>Fiscal | Datos de Representante Lo<br>RFC:<br>Apellido Paterno:<br>Apellido Paterno:<br>Apellido Materno:<br>Nombre:<br>Fecha de Nacimiento:<br>CURP: | sea modificar                           | Estado:                                                                                                    |
| <ul> <li>Información</li> <li>Acceso a la aplicación</li> </ul>                                                                                                    | Tipo de Domicilio                                                                                                    |                                         | Teléfonos:                                                                                                    |
|                                                                                                    | *Entidad Federativa:<br>*Municipio o Delegación:<br>Localidad:<br>Colonia:                                                                   | PUEBLA   ATZALA   ATZALA   Q            | Tipo Teléfono:         Clave Lada:         Número:           Fijo         V         044         552/343-2365           Móvil         V |
| <ul> <li>Reconocimientos</li> <li>Mi Portal Microe</li> <li>Cumplimiento de Obl Fisc</li> <li>Impresión de constancia o<br/>CIF</li> </ul>                                                                                                    | *Nombre de la Calle:<br>*No. y/o Letra Exterior:<br>No. y/o Letra Interior:<br>*Entre Calle:                                                 | A& 312 //C C?                           | Correo Electrónico:<br>Dirección german5055@yahoo.com.mx                                                                               |
| Donatarias y Donaciones     Dadrones     Padrones     Preguntas Frecuentes     Consulta de                                                                                                    | *y Calle:<br>*Referencias Adicionales                                                                                                    | \$D<br>FRENTE AL PARQUE                 | *Fecha del Movimiento:                                                                                                    |
| Contribuventes<br>– Mi información ante el RFC<br>PeopleTools<br>Mis Comunicados                                                                                                    | Tipo de Vialidad:<br>Código Postal:                                                                                                    | CERRADA (CDA) O PRIV -<br>74590         | Limpiar Formulario                                                                                                    |
| Pendientes                                                                                                    | Tipo de Inmueble:<br>Caract. del Domicilio:                                                                                                  | OFICINA                                 | ¿Confirma los datos ingresados? ● No<br>◎ Sí                                                                                           |
|                                                                                                    |                                                                                                    |                                         | Anterior Siguiente Cancelar                                                                                                    |

| Nombre del Campo               |                                                                                  | Desc                                                                                                    | cripción                                                                                                    |
|--------------------------------|----------------------------------------------------------------------------------|----------------------------------------------------------------------------------------------------|----------------------------------------------------------------------------------------------------|
| Sección: <i>Modifique lo</i> s | s datos de su d                                                                  | omicilio                                                                                                    |                                                                                                    |
| Tipo de domicilio              | Por sistema, siempre aparecerá DOMICILIO FISCAL , el cual no se podrá modificar. |                                                                                                    |                                                                                                    |
| *Entidad Federativa            | Seleccione del<br>ubica el dom<br>comprobante de<br>Da clic en<br>despliega:     | catálogo de entida<br>icilio fiscal del c<br>e domicilio.<br>y selecciona la E                                                                                                    | ades federativas, el Estado donde se<br>ontribuyente, como aparece en el<br>ntidad Federativa de la lista que se                |
|                                | Figmalo                                                                          | *Entidad Federativa:<br>*Municipio o Delegación:<br>Localidad:<br>Colonia:<br>*Nombre de la Calle:<br>*No. y/o Letra Exterior:<br>No. y/o Letra Interior:<br>*Entre Calle:<br>*y Calle: | AGUASCALIENTES<br>BAJA CALIFORNIA<br>BAJA CALIFORNIA SUR<br>CAMPECHE<br>CHIAPAS<br>CHIHUAHUA<br>COLIMA<br>DURANGO<br>GUANAJUATO |
|                                | Ejemplo:                                                                         | DISTRITO FEDER                                                                                                    | AL                                                                                                    |

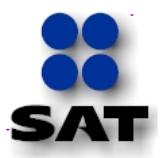

| Nombre del Campo            | Descripción                                                                                                    |  |  |
|-----------------------------|----------------------------------------------------------------------------------------------------|--|--|
| *Municipio o<br>Delegación: |                                                                                                    |  |  |
|                             | Seleccionar del catálogo de municipios, la delegación o municipio donde<br>se ubica el domicilio fiscal, como aparece en el comprobante de<br>domicilio.                                                                                                    |  |  |
|                             | Pulsa la , la búsqueda rápida la puede realizar introduciendo un valor<br>en Buscar por: Descripción Comienza por y dar clic en el botón consultar, o<br>en su caso, pulsar este último y se muestra toda la lista de municipios o<br>delegaciones [para el DF], en ambos casos, selecciona el que<br>corresponda: |  |  |
|                             | Consultar Municipio o Delegación                                                                                                    |  |  |
|                             | Buscar por: Descripción Comienza por VENUS                                                                                                    |  |  |
|                             | Consultar     Cancelar     Consulta Avanzada       Resultados de Búsqueda       Ver Todo     Primero      1 de 1        Úttimo       Descripción       VENUSTIANO CARRANZA                                                                                                    |  |  |
|                             | Ejemplo: VENUSTIANO CARRANZA                                                                                                    |  |  |

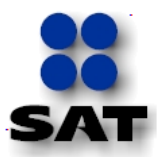

| Nombre del Campo | Descripción                                                                                                    |
|------------------|----------------------------------------------------------------------------------------------------|
| Localidad        | Seleccionar del catálogo de Localidades, la localidad donde se ubica el domicilio fiscal, como aparece en el comprobante de domicilio.                                                                                                    |
|                  | Pulsa la Q, la búsqueda rápida la puede realizar introduciendo un valor<br>en Buscar por: Clave de Localidad Comienza por y dar clic en el botón<br>Consultar, o en su caso, pulsar este último y se muestra toda la lista de<br>localidades, en ambos casos, selecciona la que corresponda:                                                                                                    |
|                  | Consultar Localidad                                                                                                    |
|                  | Buscar por: Clave de Localidad 💌 Comienza por                                                                                                    |
|                  | Consultar Cancelar Consulta Avanzada                                                                                                    |
|                  | La busqueda de esta tabla puede demorarse si no introduce valores antes de realizar la consulta.                                                                                                    |
|                  | Un domicilio puede tener localidad y colonia o únicamente localidad, pero ambos campos no pueden quedar en blanco, debe registrar al menos un dato, el de colonia o localidad.                                                                                                    |
|                  | Si en su nuevo domicilio fiscal no existe la colonia y si existe la localidad en la Jurisdicción del Municipio o Delegación y no esté considerada en el catálogo de Localidades dentro del sistema, seleccione la opción OTRANO ESPECIFICADA EN EL CATALOGO 72000, cuidando que el código postal de la opción corresponda al de la localidad; registrando en Referencias Adicionales el nombre de la localidad. Ejemplo: Localidad La Pastora. En el caso de no encontrar en el catálogo su Código Postal o de ser inconsistente en relación con la localidad deberá acudir, previa cita al módulo de Servicios Tributarios de la Administración Local de Servicios al Contribuyente de su preferencia, a realizar el trámite. También deberá registrar en este mismo apartado el dato del código postal que corresponda a la localidad. |

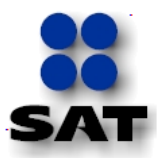

| Nombre del Campo | Descripción                                                                                                    |
|------------------|----------------------------------------------------------------------------------------------------|
| Colonia          | Seleccionar del catálogo de Colonias, la colonia donde se ubica el domicilio fiscal, como aparece en el comprobante de domicilio.                                                                                                    |
|                  | Pulsa la Q, la búsqueda rápida la puede realizar introduciendo un valor<br>en Buscar por: Descripción Comienza por IGNA y dar clic en el botón<br>Consultar, o en su caso, pulsar este último y se muestra toda la lista de<br>colonias en ambos casos, selecciona la que corresponda:                                                                                                    |
|                  | Consultar Colonia<br>Buscar por: Descripción ♥ Comienza por IGNA<br>Consultar Cancelar Consulta Avanzada<br>Resultados de Búsqueda<br>Ver Todo Primero ◀ 1 de 1 ➢ Último<br>Descripción Código Postal<br>IGNACIO ZARAGOZA 15000                                                                                                    |
|                  | <ul> <li>Ejemplo: IGNACIO ZARAGOZA</li> <li>Un domicilio puede tener localidad y colonia o únicamente colonia, pero ambos campos no pueden quedar en blanco, debe registrar al menos un dato, el de colonia o localidad.</li> <li>Si en su nuevo domicilio fiscal no existe la localidad y si existe la colonia en la Jurisdicción del Municipio o Delegación y no esté considerada en el catálogo de colonias dentro del sistema, seleccione la opción otrano especificada en el catálogo 72000, cuidando que el código postal de la opción corresponda al de la colonia. Ejemplo: Colonia Los Laureles. En el caso de no encontrar en el catálogo su Código Postal o de ser inconsistente en relación con la colonia deberá acudir, previa cita al módulo de Servicios Tributarios de la Administración Local de Servicios al Contribuyente de su preferencia, a realizar el trámite. También deberá registrar en este mismo apartado el dato del código postal que corresponda a la colonia.</li> <li>Al seleccionar el nombre de la colonia, en automático se</li> </ul> |

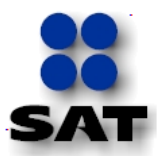

| Nombre del Campo | Descripción                                                                                                    |  |  |  |
|------------------|----------------------------------------------------------------------------------------------------|--|--|--|
| *Nombre de Calle | Este campo será capturado conforme aparece en el comprobante de domicilio, <b>Ejemplo:</b> 47                                                                                                    |  |  |  |
|                  | Descripción         e campo será capturado conforme aparece en el comprobante de hicilio, Ejemplo: 47         [ROJO GOMEZ, REFORMA, ETC.]         Todos aquellos nombres de calle que hagan referencia a una fecha, deberán escribirse con número y letra, por ejemplo: 16         DE SEPTIEMBRE, 20 DE NOVIEMBRE, 5 DE MAYO, etc         En caso de que el nombre de la vialidad contenga la orientación (Norte, Sur, Oriente, Poniente) y/o número como parte del nombre propio y no del número exterior del domicilio, ésta deberá escribirse completa. Ejemplos: INSURGENTES SUR, JUAN ALDAMA NORTE, 27 SUR, RETORNO 53 DE AVENIDA DEL TALLER, etc.         Si el nombre es precedido por un artículo (El, La, Los, Las, etc.), éste deberá ser escrito como parte del mismo nombre de la calle, evitando colocar el sustantivo antes del artículo. Ejemplo: LAS GUACAMAYAS, El CEDRO, LOS NOGALES, etc.         En caso de que no exista calle o no tenga nombre o forma de identificarla se deberá anotar Sin calle o Sin Nombre según corresponda. |  |  |  |
|                  | Todos aquellos nombres de calle que hagan referencia a una<br>fecha, deberán escribirse con número y letra, por ejemplo: 16<br>DE SEPTIEMBRE, 20 DE NOVIEMBRE, 5 DE MAYO, etc                                                                                                    |  |  |  |
|                  | En caso de que el nombre de la vialidad contenga la orientación<br>(Norte, Sur, Oriente, Poniente) y/o número como parte del<br>nombre propio y no del número exterior del domicilio, ésta<br>deberá escribirse completa. Ejemplos: INSURGENTES SUR,<br>JUAN ALDAMA NORTE, 27 SUR, RETORNO 53 DE AVENIDA<br>DEL TALLER, etc.                                                                                                    |  |  |  |
|                  | Si el nombre es precedido por un artículo (El, La, Los, Las, etc.),<br>éste deberá ser escrito como parte del mismo nombre de la<br>calle, evitando colocar el sustantivo antes del artículo. Ejemplo:<br>LAS GUACAMAYAS, El CEDRO, LOS NOGALES, etc.                                                                                                    |  |  |  |
|                  | En caso de que no exista calle o no tenga nombre o forma de<br>identificarla se deberá anotar Sin calle o Sin Nombre según<br>corresponda.                                                                                                    |  |  |  |
| *No. y/o Letra   | Capture este conforme a su comprobante de domicilio.                                                                                                    |  |  |  |
| Exterior         | Ejemplo: 70                                                                                                    |  |  |  |
|                  | Cuando el domicilio no contenga número exterior y sólo exista manzana y lote, deberá de registrar estos datos en el campo de <número exterior="" letra="" o="" y="">. Ejemplo: MANZANA 20 LOTE 11.</número>                                                                                                    |  |  |  |
|                  | Si el numero exterior o interior, tiene como parte de su<br>identificación: planta baja, sótano, módulo, penthouse,<br>mezzanine, basamento, alas, sectores, entradas, andador u otro;<br>se anotará el nombre de éste en el espacio de número exterior.                                                                                                    |  |  |  |
|                  | Cuando se presenten domicilios registrados sobre las carreteras,<br>autopistas o caminos, éstos adoptarán como número exterior, el<br>kilómetro de la vialidad en cuestión, utilizando en el campo de<br>número exterior, la abreviatura de Km como prefijo. Ejemplo:<br>Carretera México Toluca Km 15                                                                                                    |  |  |  |

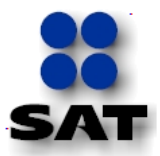

| Nombre del Campo       | Descripción                                                                                                    |  |  |  |
|------------------------|----------------------------------------------------------------------------------------------------|--|--|--|
| No. y/o Letra Interior | Este campo será capturado conforme a su comprobante de domicilio.                                                                                                    |  |  |  |
|                        | Ejemplo: B1                                                                                                    |  |  |  |
|                        | No exceder de 10 caracteres incluyendo espacio.<br>Cuando en los datos del domicilio se mencione que el interior es un<br>local o casa con número ó letra, se deberá registrar en forma<br>completa en el campo <número interior="" letra="" o="" y="">. Ejemplo LOCAL</número>     |  |  |  |
|                        | 1 ó CASA B, sin rebasar los 10 caracteres.                                                                                                    |  |  |  |
|                        | No registrar en el campo <número de<br="" el="" interior="" letra="" o="" término="" y="">"Departamento" seguido del número, ejemplo: DEPARTAMENTO<br/>30 o DEPARTAMENTO C, registrar únicamente el número o letra.<br/>Ejemplo: 30 ó C.</número>                                   |  |  |  |
|                        |                                                                                                    |  |  |  |
| *Entre Calle           | Se refiere al nombre de las calles entre las cuales se ubica el domicilio<br>del contribuyente, es decir, aquellas calles que son perpendiculares a<br>la calle en donde se encuentra el domicilio de interés.                                                                      |  |  |  |
|                        | Captura este campo en función del comprobante de domicilio.                                                                                                    |  |  |  |
|                        | Ejemplo: Calle Bustamante                                                                                                    |  |  |  |
|                        |                                                                                                    |  |  |  |
|                        |                                                                                                    |  |  |  |
|                        | <b>Ejemplo:</b> Un domicilio ubicado en la manzana 010 en la Avenida<br>Gómez Morín, tendría sus Entre Calles de la siguiente forma: "Entre<br>calle". Calle Bustamante "y Calle": Calle Altamirano.<br>El dato de <b>Entre Calles</b> , se debe registrar con el tipo de vialidad. |  |  |  |
|                        | Ejempio: Calle Robies, Avenida Rosales, Calzada Lara, etc.                                                                                                    |  |  |  |

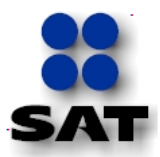

| Nombre del Campo            | Descripción                                                                                                    |  |  |  |
|-----------------------------|----------------------------------------------------------------------------------------------------|--|--|--|
| *y Calle                    | Ejemplo: AVENIDA 8<br>Si omite los datos entre calles, aparecerá el siguiente mensaje y no<br>permitirá avanzar.<br>Mensaje de página web<br>Entre calle vacia<br>Aceptar                                                                                                    |  |  |  |
| *Referencias<br>Adicionales | Las Referencias Adicionales, son aquellas características propias del<br>entorno del domicilio que apoyan a su mejor localización. Estas<br>referencias deberán señalar rasgos muy cercanos al domicilio. Toda la<br>información necesaria adicional que facilite localizar o ubicar el<br>domicilio, se deberá capturar en Referencias Adicionales y<br>características del domicilio. Para su captura deben observarse los<br>siguientes criterios:                                                                                                    |  |  |  |
|                             | <ul> <li>a) En su descripción, considerar rasgos culturales y físicos de orientación: Ejemplo:</li> <li>El domicilio se localiza a 200 metros al Norte de la Plaza de S Marcos.</li> <li>El domicilio se localiza a 100 metros de la Iglesia de San Pe en dirección al mercado de Las Flores.</li> <li>El domicilio se localiza a 200 metros a la derecha de la Escu Benito Juárez.</li> <li>El domicilio se localiza a 500 metros al Sur del río Remedios.</li> </ul>                                                                                                    |  |  |  |
|                             | <ul> <li>FRENTE AL PALACIO MUNICIPAL</li> <li>Image: A constraint of the second second secon</li></ul> |  |  |  |

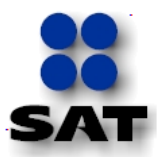

| Nombre del Campo | Descripción                                                                                                    |  |  |  |
|------------------|----------------------------------------------------------------------------------------------------|--|--|--|
| Tipo de Vialidad | Presione el ícono y seleccione la opción correspondiente a su domicilio fiscal de la lista que se despliega:                                                                                                    |  |  |  |
|                  | Tipo de Vialidad:     CALLE       Cádico Bostati     ANDADOR<br>AUTOPISTA<br>AVENIDA (AV.)<br>BOULEVARD (BUD.)<br>CALESON (CJON.)<br>CALESON (CJON.)<br>CALESON (CALC.)<br>CAMINO<br>CARRETERA (CAR.)<br>CERRAA (CAR.)<br>CERRAA (CAR.)<br>CERRAA (CAR.)                                                                 |  |  |  |
|                  | Ejemplo: CALLE<br>El valor de este campo debe corresponder a la vialidad principal<br>del domicilio fiscal                                                                                                    |  |  |  |
| Código Postal    | Se muestra automáticamente al seleccionar la colonia.                                                                                                    |  |  |  |
| Tipo de Inmueble | Presione el ícono 💌 y elija la opción correspondiente de la lista que se despliega:                                                                                                    |  |  |  |
|                  | Tipo de Inmueble:<br>BODEGA<br>CASA HABITACIÓN<br>ESCUELA Y BIBLIOTCÁ<br>HOSPITALES Y ATENCIÓN MÉDI<br>INDUSTRIAS, FABRICAS Y TALL<br>INDUSTRIAS, FABRICAS Y TALL<br>INDUSTRIAS, FABRICAS Y TALL<br>INDUSTRIAS, FABRICAS Y TALL<br>INDUSTRIAS, FABRICAS Y TALL<br>TOTAL TO E SALDIO<br>OFICINA<br>TERRENOS AGROPECUARIOS |  |  |  |
|                  | Ejemplo: LOCAL COMERCIAL                                                                                                    |  |  |  |
|                  | En caso de que el tipo de inmueble no se encuentre dentro de<br>los contenidos en la lista, se deberá seleccionar el que se<br>asemeje más y posteriormente en el campo "Caract. del<br>Domicilio" registrar el tipo exacto.                                                                                             |  |  |  |

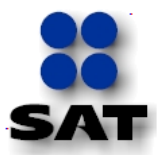

| Nombre del Campo          | Descripción                                                                                                    |  |  |  |
|---------------------------|----------------------------------------------------------------------------------------------------|--|--|--|
| Caract. del Domicilio     | En el campo de <b>Características del Domicilio,</b> se registrará información distintiva del domicilio que apoyen su identificación y localización.                                                                                                    |  |  |  |
|                           | Este campo será capturado en función de las características físicas del domicilio.                                                                                                    |  |  |  |
|                           | Ejemplo: FACHADA COLOR BLANCO                                                                                                    |  |  |  |
|                           | Se deben registrar cualquiera de las siguientes características:                                                                                                    |  |  |  |
|                           | <ol> <li>Número de niveles: Se considera planta baja al piso a nivel de<br/>suelo, y los superiores serán contabilizados en función de si tienen<br/>techo. Los cuartos de lámina o niveles con techumbre de plástico, se<br/>tomarán como piso.</li> <li>Tipo de material de construcción del inmueble: De la mayor parte<br/>de las paredes o muros; material de desecho, lámina de cartón,<br/>lámina de asbesto o metálica, carrizo, bambú o palma, embarro o<br/>bajareque, madera, adobe, tabique, ladrillo, block, piedra, cantera,<br/>cemento o concreto.</li> <li>Tipo de material de construcción de la mayor parte del techo:<br/>Material de desecho, lámina de cartón, lámina de asbesto o metálica,<br/>palma, tejamanil o madera, teja, losa de concreto, tabique, ladrillo o</li> </ol> |  |  |  |
|                           | <ul> <li>terrado con vigueria.</li> <li>4. Características de la Fachada: Acabado de vidrio, madera, aluminio, ladrillo, piedra, cemento o concreto.</li> </ul>                                                                                                    |  |  |  |
|                           | 5. <b>Color de la fachada, material y/o color de la puerta exterio</b><br>Metal, cristal o vidrio, madera o PVC                                                                                                    |  |  |  |
|                           | Este campo acepta un máximo de 30 caracteres incluyendo espacios.<br>Para evitar que el SAT le solicite información adicional, deberá requisitar este campo conforme a las instrucciones indicadas en el párrafo anterior.                                                                                                    |  |  |  |
|                           |                                                                                                    |  |  |  |
| Sección: <b>Teléfonos</b> |                                                                                                    |  |  |  |
| Тіро                      | Capture la información del o los números telefónicos                                                                                                    |  |  |  |
|                           | De clic en el icono y seleccione la opción correspondiente de la lista que se despliega:                                                                                                    |  |  |  |
|                           |                                                                                                    |  |  |  |
|                           | 🖓 Cada tipo de teléfono se captura por separado.                                                                                                    |  |  |  |
|                           | Por Móvil se entenderá teléfono celular.                                                                                                    |  |  |  |

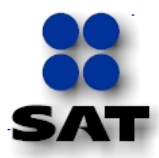

| Nombre del Campo             | Descripción                                                                                                    |  |  |  |
|------------------------------|----------------------------------------------------------------------------------------------------|--|--|--|
| Fijo                         | Fijo a 10 posiciones incluyendo Lada.<br><b>Ejemplo:</b> 55 58020996                                                                                                    |  |  |  |
| Móvil                        |                                                                                                    |  |  |  |
|                              | Móvil a 13 posiciones                                                                                                    |  |  |  |
|                              | Ejemplo: 044 5567895434                                                                                                    |  |  |  |
|                              | Si la captura tanto de la clave lada como el número telefónico, no corresponden a las posiciones autorizadas se muestra el siguiente mensaje:                                                                                                    |  |  |  |
|                              | Microsoft Internet Explorer       X         Venficar el Teléfono ingresado       Se debe ingresar el tipo de telefono y el largo del Código LADA + Número Teléfono debe ser de 10 posiciones para Teléfono Fijo y de 13 posiciones para Móvil.         Aceptar |  |  |  |
|                              | Presiona el icono Aceptar y procede a la corrección del número telefónico erróneo.                                                                                                    |  |  |  |
| Apartado: Correo Electrónico |                                                                                                    |  |  |  |
| Dirección                    | En caso de que el contribuyente o representante legal cuente con <b>correo</b><br>electrónico, procede capturarlo con minúsculas o mayúsculas, según<br>corresponda.                                                                                           |  |  |  |
|                              | Ejemplo: germa5055@yahoo.com.mx                                                                                                    |  |  |  |

**Paso 14.** Seleccione la fecha de movimiento del aviso de cambio de domicilio en el campo \*Fecha del Movimiento 04/07/2007 9, en formato dd/mm/aaaa, seleccionando la misma mediante clic en el icono 9.

Ejemplo: 01/12/2010

Dato numérico, se capturará en formato de 2 dígitos para el día, dos dígitos para el mes y 4 dígitos para el año. Se recomienda utilizar el calendario para seleccionar el día, mes y año.

Se muestra la pantalla con la información capturada:

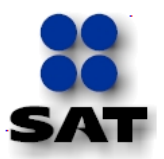

|                                                                                                    |                                     |                                           |                            | a deline and                              |
|----------------------------------------------------------------------------------------------------|-------------------------------------|-------------------------------------------|----------------------------|-------------------------------------------|
| SAT<br>Servicio de Administración Tributaria                                                                             |                                     |                                           |                            |                                           |
| Inicio C                                                                                                    | Catálogo de Actividades Orientación | n en Línea Citas Mis Asuntos Pendientes S | Salir Bienvenido(a)JOSE M  | U¿ËOZ HERNANDEZ SHCP                      |
| =                                                                                                    |                                     | www. <b>sat</b> .gob.mx                   |                            |                                           |
| Menú         ▲           ▽ Servicios por Internet         ▷ Declaraciones y Pagos           ▽ Cambio de situación fiscal | Registre los datos que de           | sea modificar                             |                            |                                           |
| Información general Actualización de                                                                                     | Tipo de Domicilio                   | DOMICILIO FISCAL                          | Teléfonos:                 |                                           |
| obligaciones                                                                                                    | *Entidad Federativa:                | DISTRITO FEDERAL 🔻                        | Tipo Teléfono: Clave Lada  | : Número:                                 |
| establecimientos                                                                                                    | *Municipio o Delegación:            | VENUSTIANO CARRANZA                       | Fijo 🔻 55                  | 58020996                                  |
| ▷ Reanudación de                                                                                                    | Localidad:                          | OTRA NO ESPECIFICADA EN EL C              | Móvil 🔻 044                | 556/789-5434                              |
| <ul> <li>actividades</li> <li>Suspensión de</li> </ul>                                                                   | Colonia:                            | IGNACIO ZARAGOZA                          |                            |                                           |
| actividades ≡                                                                                                    | *Nombre de la Calle:                | CALLE 47                                  |                            |                                           |
|                                                                                                    | *No. y/o Letra Exterior:            | 70                                        | Correo Electrónico:        |                                           |
| - Información                                                                                                    | No. y/o Letra Interior:             | B1                                        | Dirección german5055@yahoo | o.com.mx                                  |
| - <u>Acceso a la aplicación</u>                                                                                          | *Entre Calle:                       | AVENIDA 6                                 |                            |                                           |
| <ul> <li>Reimpresion de Acuses</li> <li>Aclaraciones</li> </ul>                                                          | *y Calle:                           | AVENIDA 8                                 |                            |                                           |
| <ul> <li>Orientación fiscal</li> <li>Servicio o solicitudes</li> <li>Queias</li> </ul>                                   | *Referencias Adicionales            | FRENTE AL PALACIO MUNICIPAL               | *Fecha del Movimiento:     | 01/12/2010                                |
| ▷ Sugerencias                                                                                                    | Tipo de Vialidad:                   | CALLE 🗸                                   | Limpian                    | r Formulario                              |
| Reconocimientos     Mi Portal Microe     Cumplimiento de Obl Fisc                                                        | Código Postal:                      | 15000                                     | Confirma los datos ingra   | No                                        |
| Impresión de constancia o                                                                                                | Tipo de Inmueble:                   | LOCAL COMERCIAL                           | acconfirma los datos ingre | Isados?                                   |
| CIF<br>Cuía de obligaciones                                                                                              | Caract. del Domicilio:              | FACHADA COLOR BLANCO                      |                            |                                           |
| <ul> <li>Donatarias y Donaciones</li> <li>▷ Padrones</li> </ul>                                                          |                                     |                                           | Anterior Sig               | uiente Cancelar                           |
| Listo                                                                                                    |                                     |                                           | 🗣 I                        | ntranet local   Modo protegido: desactiva |

**Paso 15.** Una vez concluida la selección y captura de la información, de clic en la opción o sí de la pregunta <sup>2Confirma los datos ingresados?</sup> y seleccione siguiente, para que la aplicación muestre el Aviso de Actualización o Modificación de Situación Fiscal.

Pantalla < Aviso de Actualización o Modificación de Situación Fiscal>

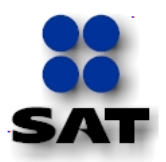

| FOLIO             |                             |                    |                 | FOLIO(si se                                                | trata de solicitud o aviso                                                                  |     |  |
|-------------------|-----------------------------|--------------------|-----------------|------------------------------------------------------------|---------------------------------------------------------------------------------------------|-----|--|
| rollo             |                             |                    |                 | complement<br>folio asignad                                | ario, indicar número de<br>lo por la autoridad en la                                        |     |  |
|                   | -                           |                    |                 | solicitud o a                                              | viso que se complementa)                                                                    |     |  |
| SA SA             | Administración Tributaria   |                    |                 |                                                            |                                                                                             |     |  |
|                   |                             |                    |                 |                                                            | SHCP 🕥                                                                                      |     |  |
|                   |                             |                    |                 |                                                            | SECRETARÍA<br>DE HACIENDA V                                                                 |     |  |
|                   |                             |                    |                 |                                                            | CRÉDITO PÚBLICO                                                                             |     |  |
|                   | AVISO DE ACTUALIZA          | ACIÓN O MODIFICACI | ÓN DE SI        | TUACIÓN FISCAL                                             |                                                                                             |     |  |
|                   |                             | Lugar              | y Fecha         | de Emisión:                                                |                                                                                             |     |  |
|                   |                             | 7 de [             | Diciembre       | de 2010                                                    |                                                                                             |     |  |
| Datos de Idei     | ntificación del Contribuye  | ente               |                 |                                                            |                                                                                             |     |  |
| RFC: MUHJ55       | 1116M12                     | 208                |                 |                                                            |                                                                                             |     |  |
| Apellido Pat      | erno: MUÑOZ                 | 508                |                 |                                                            |                                                                                             |     |  |
| Apellido Mat      | erno: HERNANDEZ             |                    |                 |                                                            |                                                                                             |     |  |
| Nombre:           | 10SE                        |                    |                 |                                                            |                                                                                             |     |  |
| Tino de Movir     | niento                      |                    |                 |                                                            |                                                                                             |     |  |
| Identificación de | Aviso: Cambio de Domicilio  | Fecha del Av       | iso: 07/12/     | 2010                                                       |                                                                                             |     |  |
| Datos de Ubio     | ación                       |                    |                 |                                                            |                                                                                             |     |  |
| Tipo de Dor       | nicilio DOMICILIO FISCAL    |                    |                 |                                                            |                                                                                             |     |  |
| Característi      | icas del Domicilio FACHAD   | A COLOR BLANCO     |                 | Tipo de Vialida                                            | d CALLE                                                                                     |     |  |
|                   | 47                          | No. 14/0.70        |                 | No                                                         | . y/o B1                                                                                    |     |  |
| Calle CALLE       | 47                          | Letra              | ,               | Lo<br>Int                                                  | etra<br>erior                                                                               |     |  |
| Entre las A       | VENIDA 6                    | v de AVENIDA 8     |                 | Colonia                                                    | IGNACIO                                                                                     |     |  |
| Calles de         |                             | ,                  |                 |                                                            | ZARAGOZA                                                                                    |     |  |
| Referencias       | Adicionales FRENTE AL P     | ALACIO MUNICIPAL   |                 |                                                            |                                                                                             |     |  |
| Localidad         |                             | Municipio o        | VENUS           | TIANO                                                      | Código 15000                                                                                |     |  |
|                   | EN EL CATALOGO              | Delegación         | CARRA           | NZA                                                        | Postal                                                                                      |     |  |
| Entidad           |                             |                    | Clave L         | ada Número                                                 |                                                                                             |     |  |
| Federativa        | DISTRITO FEDERAL            | Teléfono Fijo      | 55              | 58020996                                                   |                                                                                             |     |  |
|                   |                             | Teléfono Móvil     | 044             | 556/789-5434                                               | 4                                                                                           |     |  |
|                   |                             |                    |                 |                                                            |                                                                                             |     |  |
| Correo Elec       | ctrónico 1 german5055@y     | ahoo.com.mx        |                 |                                                            |                                                                                             |     |  |
|                   |                             |                    |                 |                                                            |                                                                                             |     |  |
| Nombre del Co     | ontribuyente o Representant | e Legal            |                 | DECLARO BAJO P                                             | ROTESTA DE DECIR VERDAL                                                                     | 2   |  |
|                   |                             |                    | QUE LOS DATOS C | ONTENIDOS EN ESTA FORM                                     | ÍA                                                                                          |     |  |
| Firma de quien    | recibe el documento         |                    |                 |                                                            |                                                                                             |     |  |
|                   |                             |                    |                 |                                                            |                                                                                             |     |  |
| Documento de      | Identificación              |                    |                 |                                                            |                                                                                             |     |  |
| Fecha v Hora d    |                             |                    |                 | FIRMA O HUELLA DIGITAL DEL CONTRIBUYENTE                   |                                                                                             |     |  |
|                   | Fecha y Hora de Recepción   |                    |                 | O BIEN DEL KEPI                                            | MANIFIESTA BAJO PROTESTA DE DECIR                                                           |     |  |
|                   | le Recepción                |                    |                 | VERDAD, QUE A ES                                           | AJO PROTESTA DE DECIR<br>TA FECHA EL MANDATO CO                                             | N N |  |
|                   | le Recepción                |                    |                 | VERDAD, QUE A ES<br>EL QUE SE OS<br>MODIFIC                | AJO PROTESTA DE DECIR<br>ITA FECHA EL MANDATO CO<br>STENTA NO LE HA SIDO<br>IADO O REVOCADO | N.  |  |
|                   | le Recepción                |                    |                 | MANIFIESTA B<br>VERDAD, QUE A ES<br>EL QUE SE O<br>MODIFIC | AJO PROTESTA DE DECIR<br>TA FECHA EL MANDATO CO<br>STENTA NO LE HA SIDO<br>SADO O REVOCADO  | N   |  |
|                   | le Recepción                |                    |                 | VERDAD, QUE A ES<br>EL QUE SE O<br>MODIFIC                 | AJO PROTESTA DE DECIR<br>ITA FECHA EL MANDATO CO<br>STENTA NO LE HA SIDO<br>IADO O REVOCADO | N   |  |
|                   | le Recepción                |                    |                 | MANIFIESTA B<br>VERDAD, QUE A ES<br>EL QUE SE O<br>MODIFIC | AJO PROTESTA DE DECIR<br>TA FECHA EL MANDATO CO<br>STENTA NO LE HA SIDO<br>JADO O REVOCADO  | N   |  |

En caso de existir inconsistencias en la captura, pulse el botón Anterior y la aplicación regresará a la pantalla de captura, para que realice la corrección que corresponda, confirme los datos y pulse el botón <Aceptar>.

**Paso 15A.** En caso de ser correctos los datos, imprima **y firme** un ejemplar del *"Aviso de Actualización o Modificación de Situación Fiscal".* 

Para imprimir el <Aviso de Actualización o Modificación de Situación Fiscal>, de clic en las opciones del icono, o desde la barra del menú "Archivo".

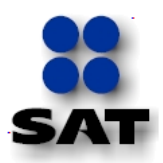

| Archivo | Edición     | Ver    | Favoritos | Herramie |
|---------|-------------|--------|-----------|----------|
| Nue     | va pestaña  | •      |           | Ctrl+T   |
| Dup     | licar pesta | ña     |           | Ctrl+K   |
| Nue     | va ventan:  | а      |           | Ctrl+N   |
| Nue     | va sesión   |        |           |          |
| Abri    | r           |        | Ctrl+O    |          |
| Edit    | ar          |        |           |          |
| Gua     | rdar        |        | Ctrl+S    |          |
| Gua     | rdar como   |        |           |          |
| Cerr    | ar pestaña  |        |           | Ctrl+W   |
| Con     | figurar pá  | gina   |           |          |
| Imp     | rimir       |        |           | Ctrl+P   |
| Vista   | a previa de | impre  | sión      |          |
| Envi    | ar          |        |           | +        |
| Imp     | ortar y exp | ortar  |           |          |
| Prop    | oiedades    |        |           |          |
| Trab    | ajar sin co | nexiór | 1         |          |
| Salir   |             |        |           |          |

**Paso 16.** Al confirmar en pantalla, los datos de captura eligiendo la opción <Aceptar> del Aviso de Actualización o Modificación de Situación Fiscal, se solicitará que firme su solicitud ingresando los datos: contraseña, archivo con terminación .key y archivo con terminación .cer, asociados a su FIEL y se deberá ejecutar la opción

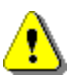

En algunos casos los siguientes mensajes de alerta de seguridad pueden o no aparecer dependiendo de la configuración del equipo de cómputo.

#### Alerta de seguridad

Del siguiente mensaje elegir la opción 5, para poder continuar.

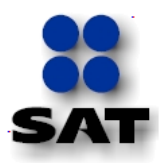

|                                                                                                    | Advertencia - Seguridad                                                                                                    |             |
|----------------------------------------------------------------------------------------------------|----------------------------------------------------------------------------------------------------|-------------|
|                                                                                                    | El certificado de la página web no se puede verificar.<br>¿Desea continuar?                                                                                                    |             |
|                                                                                                    | Nombre: portcust.plataforma.sat.gob.mx                                                                                                    |             |
|                                                                                                    | Editor: DESCONOCIDO                                                                                                    |             |
|                                                                                                    | Confiar siempre en el contenido de este editor.                                                                                                    |             |
|                                                                                                    | Sí No                                                                                                    |             |
|                                                                                                    | El certificado no se puede verificar mediante una fuente de confianza. Más información                                                                                                    |             |
| Del siguiente mens                                                                                                    | aje elegir la opción Ejecutar, para poder continuar.                                                                                                    |             |
|                                                                                                    | Advertencia - Seouridad                                                                                                    |             |
|                                                                                                    | La firma digital de la aplicación tiene un error. ¿Desea ejecutar la aplicación?                                                                                                    |             |
|                                                                                                    | Nombre: signer                                                                                                    |             |
|                                                                                                    | Editor: Servicio de Administracion Tributaria                                                                                                    |             |
|                                                                                                    | De: https://portcust.plataforma.sat.gob.mx                                                                                                    |             |
|                                                                                                    | Confiar siempre en el contenido de este editor.                                                                                                    |             |
|                                                                                                    | Ejecutar Cancelar                                                                                                    |             |
|                                                                                                    | La firma digital se ha generado con un certificado de confianza pero Más información                                                                                                    |             |
|                                                                                                    |                                                                                                    |             |
|                                                                                                    |                                                                                                    |             |
| SAT<br>Servicio de Administración Tributaria                                                                                                    |                                                                                                    | 2           |
| SAT<br>Servicio de Administración Tributaria<br>Inicio Ca                                                                                                    | tálogo de Actividades   Orientación en Línea   Citas   Mis Asuntos Pendientes   Salir Bienvenido(a)ANGEL FERNANDEZ GONZALEZ                                                                                                    | Энс         |
| Service de Administración Difeutaria                                                                                                    | <u>atálogo de Actividades   Orientación en Línea   Citas   Mis Asuntos Pendientes   Salir</u> Bienvenido(a)ANGEL FERNANDEZ GONZALEZ S<br>www.satgob.mx                                                                                                    | SHC         |
| Service de Administraction Tributaria<br>Inicia Ca<br>obligaciones<br>P Cambios a                                                                                                    | tálogo de Actividades   Orientación en Línea   Citas   Mis Asuntos Pendientes   Salir Bienvenido(a)ANGEL FERNANDEZ GONZALEZ   S<br>www.satgob.mx                                                                                                    | SHC         |
| Cambios a<br>establicación de<br>bligaciones<br>Cambios a<br>establecimientos<br>P Reanudación de                                                                                                    | tálono de Artividades   Orientación en Línea   Citas   Mis Azuntos Pendientes   Saliz   Bienvenido(a)ANGEL FERNANDEZ GONZALEZ   S<br>www.sat.gob.mx<br>Firma Electrónica del Contribuyente                                                                                                    | <b>Э</b> нс |
| Section de actividades PSuperior de actividades PSuperior de Actividades PSuperior de Actividades PSuperior de Actividade | tálogo de Actividades Orientación en Línea Citas Mis Asuntos Pendientes Salir Bienvenido(s)ANGEL FERNANDEZ GONZALEZ S<br>www.sat.gobmx<br>Firma Electrónica del Contribuyente<br>RFC MUHJ551116M12                                                                                                    | БНС         |
| Section of a definition of the section of the section of the       | atálogo de Actividades Orientación en Línea Citas Mis Asuntos Pendientes Salir       Bienvenido(a)ANGEL FERNANDEZ GONZALEZ         www.sat gob.mx         Firma Electrónica del Contribuyente         RFC       MUH3551116M12         Contraseña       exercise                                                                                             | БНС         |
| Scatteries de Administeraction Tributaria      Inicia Ca      Obligaciones      Cambios a     establiccimientos      Reanudación de     actividades      Suspensión de     actividades      Cambio de Domicilio     Fiscal     Información                                                                                                    | tálogo de Actividades Orientación en Línea Citas Mis Asuntos Pendientes Salir Bienvenido(a)ANGEL FERNANDEZ GONZALEZ V<br>www.sat gob.mx  Firma Electrónica del Contribuyente RFC MUHJ551116M12 Contraseña                                                                                                    | БНС         |
| Comparison de Activitation en la comparison de la comparison de la comparison de la comparison de la comparisón de la comparisón de la compari | atálozo de Actividades Orientación en Línes Citas Mis Asuntoz Pendientes Salir Bienvenido(s)ANGEL FERNANDEZ GONZALEZ<br>www.sat.gob.mx  Firma Electrónica del Contribuyente RFC MUHJ551116M12 Contraseña e                                                                                                    | БНС         |
| State of Administration Tributaria      Obligaciones     obligaciones     establecimientos     P Cambios a     establecimientos     P Reanudación de     actividades     Cambio de Domicilio     Fiscal     elormación     edefuncción     elormación de Acueses     P Aclaraciones     P Orientación fiscal                                                                                                    | tálozo de Actividades Orientación en Línes Citas Mis Asuntos Pendientes Salir Bienvenido(a)ANGEL FERNANDEZ GONZALEZ V<br>vvvv. sat gob mx  Firma Electrónica del Contribuyente RFC MUHJS51116M12 Contraseña ••••••••• Key C:\Users\migracion1\Desktop\Kary_FIEL\ Buscar Llave Privada Certificado C:\Users\migracion1\Desktop\Kary_FIEL\ Buscar Certificado | БНС         |
| Combios a     establecimientos     Cambios a     establecimientos     Cambios a     establecimientos     Reanuquación de     actividades     Cambio de Domicilio     Fiscal     - Información     Aclaraciones     Aclaraciones     Aclaraciones     Cardino de Acuses     Aclaraciones     Cardino fiscal     Sorricto solicitudes     Dorentación fiscal     Sorricto solicitudes     Acuses     Acuses     Acuses     Acuses     Acuses     Societación                                                                                                    | Atálozo de Actividades Orientación en Línes Citas Mis Asuntos Pendientes Salir Bienvenido(a)ANGEL FERNANDEZ GONZALEZ<br>www.sat.gob.mx  Firma Electrónica del Contribuyente RFC MUHJ551116M12 Contraseña  Key C:\Users\migracion1\Desktop\Kary_FIEL\ Buscar Llave Privada Certificado C:\Users\migracion1\Desktop\Kary_FIEL\ Buscar Cettificado             | БНС         |
| Cambios a     establication Tributart      Inicia Ca      obligaciones     Cambios a     establecimientos     Reanudación de     actividades     Cambio de Domicilio     Fiscal     Información     Aclaraciones     Aclaraciones     Aclaración fiscal     Servicio o solicitudes     Sugerencias     Sugerencias     Reconcomientos                                                                                                    | Atáloso de Actividades Orientación en Línes Citas Mis Asuntos Pendientes Salis Bienvenido(s)ANGEL FERNANDEZ GONZALEZ<br>www.satgobme<br>Firma Electrónica del Contribuyente<br>RFC MUHJ551116M12<br>Contraseña<br>Key C::UsersVmigracion1:DesktoptKary_FIEL\ Buscar Llave Privada<br>Certificado C::UsersVmigracion1:DesktoptKary_FIEL\ Buscar Certificado  | БНС         |

Si la captura tanto de la contraseña como la de los archivos .key y .cer, no corresponden a la información de la Fiel del contribuyente se mostrará el siguiente mensaje.

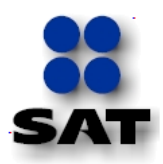

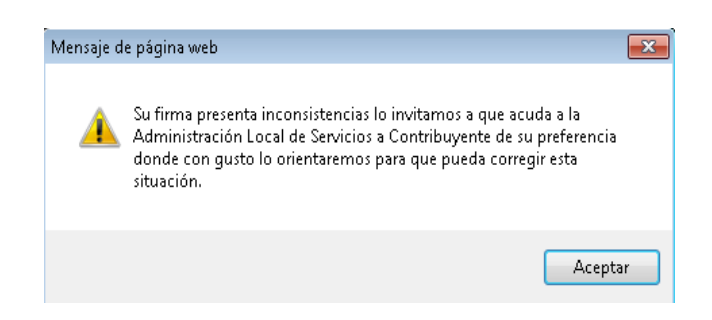

En este caso se deberán verificar los datos ingresados y volver a intentar su captura.

**Paso 17.** Si los datos de la FIEL son correctos, presione el botón concluir solicitud de la siguiente pantalla y se mostrará el acuse del movimiento que corresponda de acuerdo a la información que fue actualizada y la situación del contribuyente que está promoviendo el trámite.

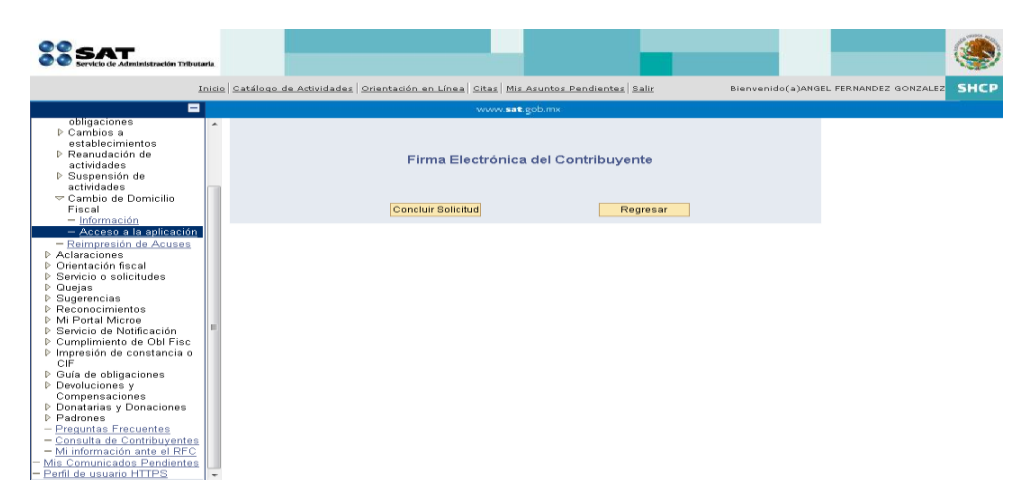

Acuse (1) En el caso de que la actualización implique cambio de datos para un nuevo domicilio, se mostrará el siguiente Acuse y continúa el trámite en el Paso 18.

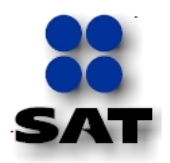

| SAT                                                              | -                                                                   |                                                                                               |                                                                                                    |                                                       |
|------------------------------------------------------------------|---------------------------------------------------------------------|-----------------------------------------------------------------------------------------------|----------------------------------------------------------------------------------------------------|-------------------------------------------------------|
| Servicio de Ad                                                   | lministración Tributaria                                            |                                                                                               |                                                                                                    | SHCP                                                  |
|                                                                  | ACUSE DE REC                                                        | EPCIÓN DE AVISO DE A<br>FEDERAL DE CONTRI                                                     | CTUALIZACIÓN AL REGISTR<br>BUYENTES                                                                    | 0                                                     |
|                                                                  |                                                                     | 1                                                                                             | NICOLAS BRAVO, PUE., a 23                                                                              | 3 de Agosto de 2011                                   |
| Clave de RFC:                                                    |                                                                     | ABCD11223333FGQ                                                                               | Folio: RF20114197272                                                                                   | Hoja 1 de 1                                           |
| Tipo de movimi                                                   | ento:                                                               | Cambio de Domicilio                                                                           |                                                                                                    |                                                       |
| Nombre:<br>Angel Fernand                                         | )EZ                                                                 |                                                                                               |                                                                                                    |                                                       |
| Su solicitud de Ac<br>de folio: <b>RF2011</b>                    | tualización al Reg<br>4 <b>197272</b> .                             | istro Federal de Contribuy                                                                    | entes se recibió con éxito cor                                                                         | el siguiente número                                   |
| Para concluir el<br>Catálogo de Ser<br><u>"Guía Rápida par</u>   | trámite, deberá e<br>vicios y Trámites,<br><u>a presentar el mo</u> | enviar su comprobante d<br>(Consultar en la siguiente<br>vimiento de Cambio de do             | e domicilio y la documentaci<br>9 página: <u>www.sat.gob.mx</u> ) c<br><u>micilio por Internet''</u> . | ón que se indica en el<br>omo se establece en la      |
| El plazo para co<br>trámite.                                     | oncluir su trámite                                                  | vence el día 30 de Agos                                                                       | to de 2011. Transcurrida es                                                                            | ta fecha se cancela su                                |
|                                                                  | Gra                                                                 | acias por usar los servicios                                                                  | electrónicos del SAT.                                                                                  |                                                       |
| Sus datos person:<br>Protección de Dato<br>datos, a fin de ejero | ales son incorporad<br>os Personales y coi<br>cer las facultades co | los y protegidos en los sist<br>1 las diversas disposiciones<br>nferidas a la autoridad fisca | emas del SAT, de conformidad<br>fiscales y legales sobre confide<br>l.                                 | con los Lineamientos de<br>encialidad y protección de |
| Si desea modifica<br>preferencia y/o a tr                        | r o corregir sus dat<br>avés de la dirección                        | tos personales, puede acudi<br>http://www.sat.gob.mx                                          | r a cualquier Módulo de Servici                                                                        | os al Contribuyente de su                             |
| Sello Digital:                                                   | rbogRviJOD4Vy5(<br>89Pv9oQfjb54qA<br>VM10GjIcBEBA/lt                | Dsk4KjV6WqNipzoQcY7cdA<br>RwhUFFXuugjD7rrcJ8kZ3S<br>utr0=                                     | +PhjHOGwQhYcbc0ZbQpkhtY<br>Fq/97LOnNQnH7LUgyr3ODjzC                                                    | Dcc+U1bToq4awUkQ7<br>CF57qkPdFP4WhDNbw                |
| Cadena Digital:                                                  | 123/08/2011IRF                                                      | 20114197272 WEB Reg. F                                                                        | ederal ContribActualizaciónCa                                                                          | ambio de                                              |

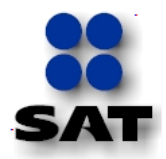

**Acuse (2)** En el caso de que el contribuyente se encuentre en situación de No Localizado en el Padrón de RFC, se le mostrará el siguiente acuse y tendrá que acudir a la ALSC a concluir su trámite previa cita:

| SAT                                                                                                    | ninistración Tributaria                                                                                                    |                             |  |  |  |  |
|----------------------------------------------------------------------------------------------------|----------------------------------------------------------------------------------------------------|-----------------------------|--|--|--|--|
|                                                                                                    | SHCP<br>SECRETARIO<br>DE MACIEN<br>CRÉDITO PI                                                                                                    |                             |  |  |  |  |
|                                                                                                    | ACUSE DE RECEPCIÓN DE AVISO DE ACTUALIZACIÓN AL REGISTRO<br>FEDERAL DE CONTRIBUYENTES                                                                                                    |                             |  |  |  |  |
|                                                                                                    | ATZALA, PUE., a 15 de Agosto                                                                                                    | o de 2011                   |  |  |  |  |
| Clave de RFC:                                                                                                    | ABCD11223333FQ0 Folio: RF20114197114 Ho                                                                                                    | ja 1 de 1                   |  |  |  |  |
| Tipo de movimie                                                                                                    | to: Cambio de Domicilio                                                                                                    |                             |  |  |  |  |
| Nombre:<br>EDUARDO RAF/                                                                                                    | EL                                                                                                    |                             |  |  |  |  |
| Su solicitud de A<br>folio: <b>RF2011419</b> 7                                                                                                    | tualización al Registro Federal de Contribuyentes se recibió con éxito con el siguiente n<br>14.                                                                                                    | úmero de                    |  |  |  |  |
| Para concluir el<br>Tributarios de su<br>misma que podra                                                                                                    | crámite, debe presentarse o en su defecto su representante legal en el Módulo d<br>preferencia, llevando la documentación que se indica en la Guía de Requisitos y Trámite<br>consultar en la siguiente página: <u>www.sat.qob.mx</u> | e Servicios<br>es Fiscales, |  |  |  |  |
| Se le sugiere con                                                                                                    | ertar cita previa en la página <u>http://www.citas.sat.gob.mx/</u>                                                                                                    |                             |  |  |  |  |
| El plazo para con                                                                                                    | luir su trámite vence el día 29 de Agosto de 2011. Transcurrida esta fecha se cancela s                                                                                                    | u trámite.                  |  |  |  |  |
|                                                                                                    | Gracias por usar los servicios electrónicos del SAT.                                                                                                    |                             |  |  |  |  |
| Sus datos personales son incorporados y protegidos en los sistemas del SAT, de conformidad con los Lineamientos de<br>Protección de Datos Personales y con las diversas disposiciones fiscales y legales sobre confidencialidad y protección de<br>datos, a fin de ejercer las facultades conferidas a la autoridad fiscal. |                                                                                                    |                             |  |  |  |  |
| Si desea modifica<br>preferencia y/o a tr                                                                                                    | o corregir sus datos personales, puede acudir a cualquier Módulo de Servicios al Contribu<br>vés de la dirección <u>http://www.sat.qob.mx</u>                                                                                         | iyente de su                |  |  |  |  |
| Sello Digital:                                                                                                    | qn+K4fZLVpsAzcuMNmVQy5TrnJ/FQRV5adt4Lq3VuOx5SAMGJr8DGfa6lfugG+LfVFda<br>s9mLZ5P6GwFo1gcr9SVQTtMq6nKIdiCIiPJCD2tg4HtHemBj2mIQb5stY5+B2lRegW+<br>NFLc4MuUX/ayQDxgE5zkBQ=                                                                | bB+P₀OV<br>1IZJ02+          |  |  |  |  |
| Cadena Digital:                                                                                                    | 15/08/2011 RF20114197114 WEB Reg, Federal ContribActualizaciónCambio de                                                                                                    |                             |  |  |  |  |

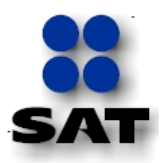

Acuse (3) Cuando se trate únicamente de actualización de datos de domicilio que no impliquen un cambio de ubicación a un nuevo domicilio fiscal, tales como: teléfono fijo, teléfono móvil, correo electrónico, tipo de vialidad, tipo de inmueble, referencias adicionales, características del domicilio, o entre calles, no será necesario anexar documentación probatoria y en este momento concluye su trámite.

|                                                                                                    |                                                                                                    |                                                                                                    | SHCP<br>SECRETARÍA<br>DE HACIENDA Y<br>CRÉDITO PÚBLICO                                                            |
|----------------------------------------------------------------------------------------------------|----------------------------------------------------------------------------------------------------|----------------------------------------------------------------------------------------------------|----------------------------------------------------------------------------------------------------|
|                                                                                                    | ACUSE DE ACTUALIZA                                                                                                    | CIÓN AL REGISTRO FEDERAL DE<br>TRIBUYENTES                                                                                                    |                                                                                                    |
|                                                                                                    |                                                                                                    | PUEBLA, PUE., a 9 d                                                                                                    | e Agosto de 2011                                                                                                  |
| Clave de RFC:                                                                                                    | ABCD11223333XYZ                                                                                                    | Folio: RF20114197054                                                                                                    | Hoja 1 de 1                                                                                                    |
| Tipo de movim                                                                                                    | iento: Cambio de Domicilio Fiso                                                                                                    | cal                                                                                                    |                                                                                                    |
| Razón o Denon                                                                                                    | ninación Social:                                                                                                    |                                                                                                    |                                                                                                    |
| Miguel Hidalgo                                                                                                    |                                                                                                    |                                                                                                    |                                                                                                    |
|                                                                                                    |                                                                                                    |                                                                                                    |                                                                                                    |
| Sus datos person<br>le Protección de                                                                                    | ales son incorporados y protegido<br>Datos Personales y con las dive                                                                                                    | s en los sistemas del SAT, de conformidad<br>rsas disposiciones fiscales v legales so                                                                                                    | I con los Lineamiento<br>bre confidencialidad                                                                     |
| Sus datos person<br>de Protección de<br>protección de dato                                                              | ales son incorporados y protegido<br>Datos Personales y con las dive<br>os, a fin de ejercer las facultades co                                                                                                    | s en los sistemas del SAT, de conformidad<br>rsas disposiciones fiscales y legales so<br>onferidas a la autoridad fiscal.                                                                                                    | l con los Lineamiento<br>bre confidencialidad                                                                     |
| Sus datos person<br>de Protección de<br>protección de dato<br>Si desea modifica<br>su preferencia y/o                   | ales son incorporados y protegido<br>Datos Personales y con las dive<br>os, a fin de ejercer las facultades co<br>r o corregir sus datos personales,<br>a través de la dirección <u>http://www</u>                                                                               | s en los sistemas del SAT, de conformidad<br>rsas disposiciones fiscales y legales so<br>onferidas a la autoridad fiscal.<br>puede acudir a cualquier Módulo de Servici<br><i>rsat.qob.mx</i>                                                                          | l con los Lineamiento<br>bre confidencialidad<br>os al Contribuyente c                                            |
| Sus datos person<br>de Protección de<br>protección de dato<br>Si desea modifica<br>su preferencia y/o<br>Sello Digital: | ales son incorporados y protegido<br>Datos Personales y con las dive<br>os, a fin de ejercer las facultades co<br>r o corregir sus datos personales,<br>a través de la dirección <u>http://www</u><br>sMVRUt57v5Po/Jrym6nLA8Vyhk<br>Y7NMOvs6bigWhohoKIGF+Nprw<br>igvy2WPrTNara1= | s en los sistemas del SAT, de conformidad<br>rsas disposiciones fiscales y legales so<br>onferidas a la autoridad fiscal.<br>puede acudir a cualquier Módulo de Servici<br>v.sat.qob.mx<br>InoZtKZP6Y/vwQ+v4mBzyRijOCIhl4B959;<br>IvFwJWAPEIZB8rASIxiafkKvrXco+qClfuwt | I con los Lineamiento<br>bre confidencialidad<br>os al Contribuyente o<br>z5U6PxASfszubYr9rd<br>gr9wEz9y/xT44rZPg |

Para imprimir cualquiera de los acuses antes mencionados de clic en las opciones del icono, o desde la barra de menú "Archivo".

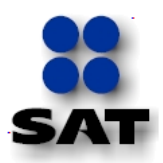

| _    | _                   |             |        |           |          |     |  |  |
|------|---------------------|-------------|--------|-----------|----------|-----|--|--|
| Arch | nivo                | Edición     | Ver    | Favoritos | Herram   | ien |  |  |
|      | Nue                 | va pestaña  |        |           | Ctrl+T   |     |  |  |
|      | Dup                 | licar pesta | ña     |           | Ctrl+K   | ī   |  |  |
|      | Nue                 | va ventana  |        |           | Ctrl+N   |     |  |  |
|      | Nue                 | va sesión   |        |           |          |     |  |  |
|      | Abri                | r           |        | Ctrl + O  | Γ        |     |  |  |
|      | Edita               | ar          |        |           |          |     |  |  |
|      | Gua                 | rdar        |        | Ctrl+S    | - D1     |     |  |  |
|      | Gua                 | rdar como   |        |           |          |     |  |  |
|      | Cerr                | ar pestaña  |        |           | Ctrl+₩   |     |  |  |
|      | Con                 | figurar pág | gina   |           |          |     |  |  |
|      | Imp                 | rimir       |        |           | Ctrl + P |     |  |  |
| -    | Vista               | a previa de | impre  | sión      |          |     |  |  |
|      | Envi                | ar          |        |           | •        | r   |  |  |
|      | Importar y exportar |             |        |           |          |     |  |  |
|      | Prop                | oiedades    |        |           | ,        |     |  |  |
|      | Trab                | ajar sin co | nexiór | n         |          | •   |  |  |
|      | Salir               |             |        |           |          | 1   |  |  |

- **Paso 18.** Obtiene y toma nota del número de folio del *"Acuse de Recepción de Aviso de Actualización al Registro Federal de Contribuyentes",* folio que deberá citar en la descripción del caso de servicio o solicitud que genere conforme a las instrucciones señaladas en el Apartado *"C"* de la presente Guía.
  - Paso 18 A. Deberá escanear o digitalizar los documentos:
    - *"Aviso de Actualización o Modificación de Situación Fiscal"* firmado. *"Comprobante de Domicilio"*

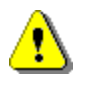

Los documentos serán escaneados o digitalizados en formato de imagen en PDF, verificando que se escaneen completos y legibles, para ser enviados al SAT conforme al apartado C de la presente Guía.

Los archivos escaneados o digitalizados, serán nombrados de la siguiente forma:

"Aviso de Actualización o Modificación de Situación Fiscal":

### RFC\_Aviso

### *Ejemplo: REGE5508283B4\_Aviso*

"Comprobante de domicilio":

### RFC\_Comprobante

#### Ejemplo: REGE5508283B4\_Comprobante

Los archivos indicados no deberán ser comprimidos en ZIP u otro programa compresor antes de enviarlos.

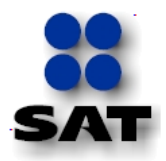

# Apartado C.- Envío de Documentación Probatoria al SAT

Operar en Mi Portal un caso de servicio o solicitud para enviar al SAT la Solicitud de Cambio de Domicilio.

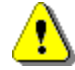

Concluida la captura de información de su cambio de domicilio fiscal por Internet, es recomendable envié al SAT la documentación e información establecida en este apartado en la misma fecha.

Siga los pasos del 1 al 5 indicados en el apartado A de la presente guía

**Paso 19.** Dentro de las opciones del menú <Servicios por Internet> de "Mi Portal" seleccione la carpeta <Servicio o Solicitud>.

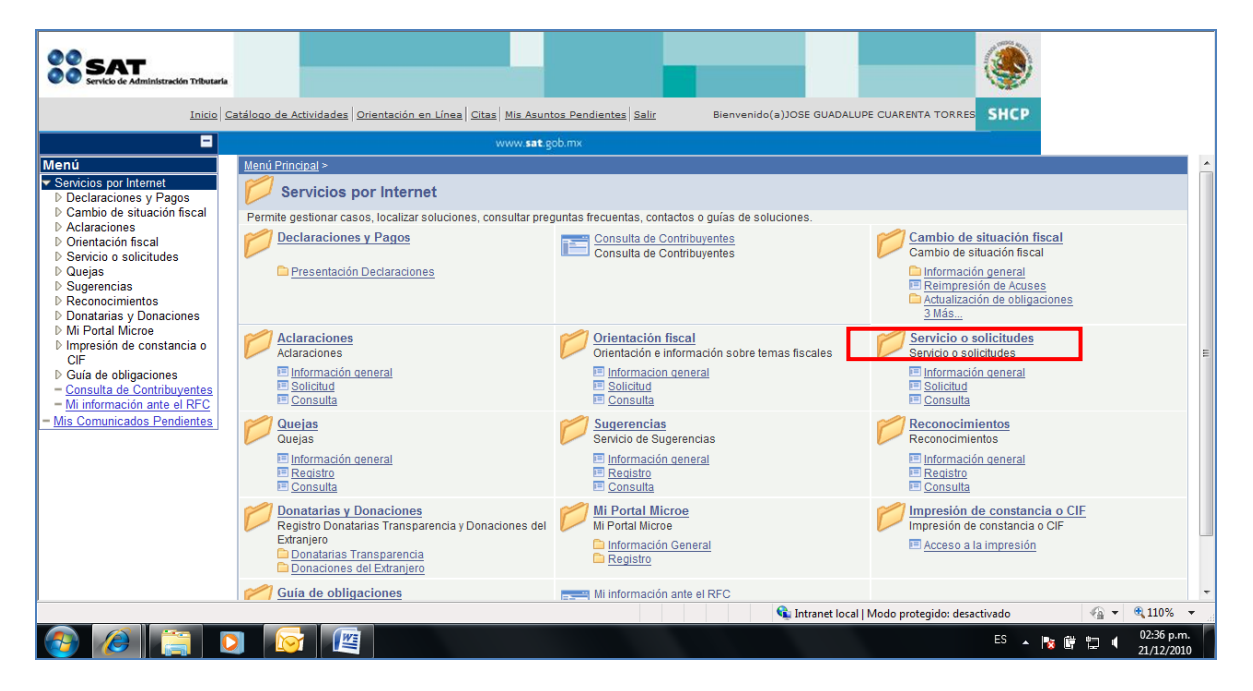

Paso 19.1. En la pantalla que aparece seleccione < Solicitud>

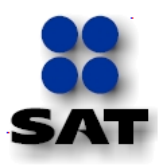

|                                                                                                    |                                                                        | www. <b>sat</b> .gob.mx                                     |                                                              |
|----------------------------------------------------------------------------------------------------|------------------------------------------------------------------------|-------------------------------------------------------------|--------------------------------------------------------------|
| Menú                                                                                                    | Menú Principal > Servicios por Internet >                              |                                                             |                                                              |
| <ul> <li>Servicios por Internet</li> <li>Declaraciones y Pagos</li> <li>Complia de situación ficando</li> </ul> | Servicio o solicitudes                                                 |                                                             |                                                              |
| D Cambio de situación liscal<br>D Aclaraciones                                                                  | Servicio o solicitudes                                                 |                                                             |                                                              |
| <ul> <li>Orientación fiscal</li> <li>Servicio o solicitudes</li> </ul>                                          | InformaciÃ <sup>3</sup> n general<br>InformaciÃ <sup>3</sup> n general | Solicitud<br>Realice el registro de ju Servicio o Solicitud | Consulta<br>Consulte el estatus o respuesta de su aclaración |
| D Quejas                                                                                                    |                                                                        |                                                             |                                                              |
| Sugerencias     Reconocimientos                                                                                 |                                                                        |                                                             |                                                              |
| Donatarias y Donaciones                                                                                         |                                                                        |                                                             |                                                              |
| Mi Portal Microe                                                                                                |                                                                        |                                                             |                                                              |
| Impresión de constancia o<br>CIF                                                                                |                                                                        |                                                             |                                                              |
| Guía de obligaciones                                                                                            |                                                                        |                                                             |                                                              |
| - Consulta de Contribuyentes                                                                                    |                                                                        |                                                             |                                                              |
| <u>Mi información ante el RFC</u> <u>Mis Comunicados Pendientes</u>                                             |                                                                        |                                                             |                                                              |

Al seleccionar <Solicitud> se mostrará la pantalla con el formulario de Servicio de Aviso.

Paso 19.2. Para cambiar el medio de contacto con el que el SAT le informe del resultado de su Cambio de Domicilio, seleccione <Modificar Medio de Contacto>

Deberá registrar una cuenta de correo electrónico misma que será el medio de contacto por el cual el SAT le informará el estado que guarda su trámite. Por lo que se sugiere registrar un correo electrónico consultado de manera frecuente.

| SAT<br>Servicio de Administración Tributaria                                                                                     |                                                                        |                                                                                           |                                             |                        |                             |
|----------------------------------------------------------------------------------------------------|------------------------------------------------------------------------|-------------------------------------------------------------------------------------------|---------------------------------------------|------------------------|-----------------------------|
| Inic                                                                                                    | io Catálogo de Activida                                                | des Orientación en Línea Citas Mis Asu                                                    | ntos Pendientes Salir                       | Bienvenido(a)JOSE GUAD | DALUPE CUARENTA TORRES SHCP |
|                                                                                                    |                                                                        | www.sat                                                                                   | .gob.mx                                     |                        |                             |
| Menú<br>♥ Servicios por Internet<br>▶ Declaraciones y Pagos<br>▶ Cambio de situación<br>ficrol                                   |                                                                        | Servicio de                                                                               | Aviso                                       |                        |                             |
| <ul> <li>Aclaraciones</li> <li>Orientación fiscal</li> <li>Servicio o solicitudes</li> <li><u>Información general</u></li> </ul> | Número de Fo<br>Capture la infor<br>elegir el medio<br>Datos Generales | i <b>lio</b><br>mación requerida. Seleccione el t<br>por el cual podemos comunicarno<br>s | exto "Modificar Medio de Co<br>s con usted. | ontacto" si desea      |                             |
| - Solicitud<br>- Consulta                                                                                                    | Clave de RFC                                                           | CUTG540507 PK5                                                                            |                                             |                        |                             |
| ⊳ Quejas                                                                                                    | Contribuyent                                                           | e JOSE GUADALUP                                                                           | E CUARENTA TORRES                           |                        |                             |
| <ul> <li>Reconocimientos</li> </ul>                                                                                              | Admon. Local                                                           | de Adscr. ALR NAUCALPAN                                                                   | , MEX.                                      |                        |                             |
| <ul> <li>Donatarias y Donaciones</li> <li>Mi Portal Microe</li> </ul>                                                            | Medio de Con                                                           | tacto Cons. Web                                                                           | Modificar Medio d                           | de Contacto            |                             |
| <ul> <li>Impresion de constancia<br/>o CIF</li> <li>Guía de obligaciones</li> </ul>                                              | Descripción del s                                                      | Servicio                                                                                  |                                             |                        |                             |
| - Consulta de<br>Contribuyentes                                                                                                  | Servicio                                                               | Servicio o Solicitud                                                                      |                                             |                        |                             |
| <ul> <li>Mi información ante el<br/>RFC</li> </ul>                                                                               | Trámite                                                                |                                                                                           |                                             | -                      |                             |
| - Mis Comunicados<br>Pendientes                                                                                                  | Dirigido a                                                             |                                                                                           |                                             | ×                      |                             |
|                                                                                                    | *Asunto                                                                |                                                                                           |                                             | С.                     |                             |
|                                                                                                    | Descripción                                                            |                                                                                           | ×.                                          | ξ.                     |                             |
| 1                                                                                                    |                                                                        |                                                                                           |                                             |                        |                             |

Paso 19.3. De las opciones del catálogo que se despliegan, deberá seleccionar como medio de contacto correo-E.

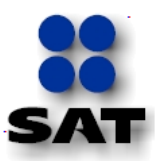

| SAT<br>Servicio de Administración Tributaria                                                                                                    |                                                                                                    |
|----------------------------------------------------------------------------------------------------|----------------------------------------------------------------------------------------------------|
| Inicio                                                                                                    | Catálogo de Actividades   Orientación en Linea   Citas   Mis Asuntos Pendientes   Salir Bienvenido(a)JOSE GUADALUPE CUARENTA TORRES SHCP                                                         |
|                                                                                                    | www.satgob.mx                                                                                                    |
| Menú<br>© Servicios por Internet<br>D Declaraciones y Pagos<br>D Cambio de situación<br>fiscal<br>D Aclaraciones<br>D Orientación fiscal<br>© Servicio o solicitudes<br>= <u>Información general</u><br>= <u>Solicitud</u> | Servicio de Aviso<br>Medio de Contacto<br>Clave de RFC CUTG540507PK5<br>Contribuyene JOSE GUADALUPE CUARENTA TORRES<br>Admon. Local de ALR NAUCALPAN, MEX.<br>Adscr.<br>Medio de Contacto Actual |
| Consulta     Quejas     Sugerencias     Reconocimientos     Donatarias y Donaciones     Mi Portal Microe     Impresión de constancia                                                                                       | Medio de Contacto Cons. Web<br>Capture el Medio de Contacto por el cual desea que le proporcionemos información.<br>Medio de Contacto Actual                                                     |
| Guía de obligaciones     Consulta de     Contribuyentes     Mi información ante el     RFC     Mis Comunicados     Pendientes                                                                                              | *Seleccione Nuevo Medio de Cons. Web<br>Contacto. Cons. Web<br>*Capture la información del Correo-E<br>nuevo Medio de Contacto Dirección<br>Teléfono                                             |
|                                                                                                    | Aceptar<br>Volver a Información del servicio<br>* Campo Obligatorio                                                                                                    |

Paso 19.4. Una vez seleccionado su medio de contacto (correo-E) debe activar el botón <Aceptar>

Una vez seleccionado Correo-E, deberá capturar la información solicitada de su correo electrónico y activar el botón <Aceptar>.

Paso 19.5. Para continuar debe seleccionar la opción de Cambio de domicilio, en la sección de <Trámite>.

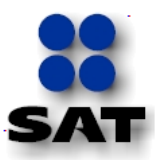

| SERVICIO de Administración Tributaria                                                                                                    |                                                                                     |                                                                                                    |          |                            |       |
|----------------------------------------------------------------------------------------------------|-------------------------------------------------------------------------------------|----------------------------------------------------------------------------------------------------|----------|----------------------------|-------|
|                                                                                                    | Inicio Catálogo de Actividade                                                       | Orientación en CAMBIO DE DOMICIIIO                                                                                                    |          | Bienvenido(a)SIXTO MITRE F | ELAYO |
| =                                                                                                    |                                                                                     | www. <b>sat</b> .gob.mx                                                                                                    |          |                            |       |
| Menú           ♥ Servicios por Internet           ▶ Declaraciones y Pagos           ▶ Cambio de situación fiscal           ▶ Caraciones           ▶ Orientación fiscal           ♥ Servicio o solicitudes           ■ Información general           ■ Solicitud           ■ Consulta           ▶ Quejas           ▶ Reconocimientos           ▶ Donatarias y Donaciones           ▶ Mi Portal Microe           ▶ Impresión de constancia o CIF | Trámite<br>Dirigido a<br>*Asunto<br>Descripción                                     | 32-D SOLICITUD DE OPINIÓN<br>80 LFPyRH SOLICITUD DE OPINIÓN<br>ACTUALIZACIÓN DE DATOS<br>ANEXOS F3241<br>AVISO DE COMPENSACIÓN<br>AVISO DE COMPENSACIÓN IDE<br>AVISO DE COMPENSACIÓN IDE<br>AVISO DE DOMICILIO<br>CLERRE DE ESTABLECIMIENTO<br>COPIA CERTIFICADA<br>EXPEDICIÓN DE CONSTANCIAS<br>INSCRIPCIÓN SECTOR ARRENDADOR<br>INSCRIPCIÓN SECTOR PRIMARIO<br>INSCRIPCIÓN SECTOR PRIMARIO<br>INSCRIPCIÓN SECTOR PRIMARIO | •<br>•   |                            |       |
| Guía de obligaciones <u>Consulta de Contribuyentes</u> <u>Mi información ante el RFC</u> <u>Mis Comunicados Pendientes</u>                                                                                                    | Si desea anexar inform<br>archivo"<br>Adjuntar Archivo<br>Para enviar su informació | O INOS<br>PAGO EN PARCIALIDADES<br>REG ESTRUCTURAS INTERNAS-CCTD<br>REL SOCIOS ACC O ASOC RES EXT<br>RESOLUCIONES POR RETENCIONES<br>SECTOR ABASTO<br>SOL LISTA RFC SECTOR PRIMARIO<br>SOLICITUD ALTA OPCIÓN MICROE<br>SOLICITUD BAJA OPCIÓN MICROE<br>SOLICITUD DE CONDONACIÓN<br>VERIFICACIÓN DE DOMICILIO                                                                                                    | de "Adji | juntar                     | 4     |

Paso 19.6. Posteriormente registre los siguientes datos solicitados:

Dirigido a: Servicio de Administración Tributaria

Asunto: Envió de Documentación Probatoria, Cambio de domicilio fiscal

**Descripción:** El número de folio del Acuse de Recepción del Aviso de Actualización al Registro Federal de Contribuyentes y en su caso, cualquier comentario que el contribuyente considere pueda complementar la información del domicilio fiscal. [Ejemplo, No. de folio del acuse: RF20104567890, Comentario: La entre calle del lado derecho corresponde al Callejón de forma circular denominado Cjon. de Cáliz]

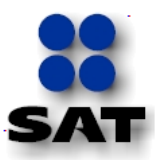

| SAT<br>Servicio de Administración Tributaria                                                                                                    |                                                         |                                                             |                                   |                                        |
|----------------------------------------------------------------------------------------------------|---------------------------------------------------------|-------------------------------------------------------------|-----------------------------------|----------------------------------------|
|                                                                                                    | Inicio Catálogo de Actividades Orient                   | ación en Línea <mark>Citas</mark> <u>Mis Asuntos P</u>      | endientes Salir Bienv             | enido(a)JOSE GUADALUPE CUARENTA TORRES |
|                                                                                                    |                                                         | www. <b>sat</b> .gob.n                                      | אר                                |                                        |
| Menú                                                                                                    | Datos Generales                                         |                                                             |                                   |                                        |
| <ul> <li>➢ Servicios por Internet</li> <li>▷ Declaraciones y Pagos</li> <li>▷ Cambio de situación fiscal</li> <li>▷ Aclaraciones</li> <li>▷ Orientación fiscal</li> </ul>                       | Clave de RFC<br>Contribuyente<br>Admon. Local de Adscr. | CUTG540507 PK5<br>JOSE GUADALUPE CUA<br>ALR NAUCALPAN, MEX. | RENTA TORRES                      |                                        |
| <ul> <li>Servicio o solicitudes</li> <li>Información general</li> <li>Solicitud</li> </ul>                                                                                                    | Medio de Contacto                                       | Cons. Web                                                   | Modificar Medio de Contacto       | 2                                      |
| <ul> <li><u>Consulta</u></li> <li>Duejas</li> <li>Dugerencias</li> </ul>                                                                                                    | Descripción del Servicio                                |                                                             |                                   |                                        |
| B Reconocimientos     Donatarias y Donaciones     Mi Portal Microe     Impresión de constancia o     CIF     Guía de obligaciones     Consulta de Contribuyentes     Mi información ante el RFC | Servicio S<br>Trámite<br>Dirigido a                     | Servicio o Solicitud                                        | ۲<br>۲                            |                                        |
|                                                                                                    | *Asunto                                                 | ambio de domicilio por interne                              | t 😢                               |                                        |
|                                                                                                    | Descripción N<br>R                                      | lo de folio del acuse por intern<br>F20104567890            | net A 🕊                           |                                        |
|                                                                                                    | Si desea anexar informació<br>Adjuntar Archivo          | n relacionada con el servicio, s                            | eleccione el botón de "Adjuntar a | rchivo"                                |

Paso 20. Para adjuntar los archivos digitales:

- "Aviso de Actualización o Modificación de Situación Fiscal" firmado
- "Comprobante de Domicilio"

Debe seguir los siguientes pasos para adjuntar cada uno de ellos:

Activar el botón <Adjuntar archivo> y la aplicación muestra la siguiente pantalla:

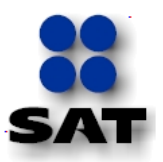

| SAT<br>Servicio de Administración Tributa                                                                                                    | rla             |                |                    |                 |                         |                |            |                 |         |
|----------------------------------------------------------------------------------------------------|-----------------|----------------|--------------------|-----------------|-------------------------|----------------|------------|-----------------|---------|
|                                                                                                    | Inicio Catálogo | de Actividades | Orientación en Lír | nea Citas Mis A | suntos Pendientes Salir | Bienvenido(a)J | OSE GUADAL | UPE CUARENTA TO | rres SH |
| -                                                                                                    |                 |                |                    | www.s           | at.gob.mx               |                |            |                 |         |
| Menú           ♥ Servicios por Internet           ▷ Dedaraciones y Pagos           ▷ Cambio de situación fiscal           ▷ Aclaraciones           ▷ Orientación fiscal           ♥ Servicio o solicitudes           - Información general           - Solicitud           - Consulta           ▷ Quejas           ▷ Roconcomientos           ▷ Inpresión de constancia o CIF           □ Guís de obligaciones           - Consulta de Contribuyentes           = Mi información ante el RFC           = Mis Comunicados Pendientes | Cargar          | Cancelar       |                    |                 | Examinar                |                |            |                 |         |

**Paso 20.1.** Seleccione el botón <Examinar> para que la aplicación despliegue el lugar, archivos, carpetas o medios magnéticos donde se encuentra el archivo para que lo ubique y enseguida active el botón <abrir>.

| SAT<br>Service de Administración Tributa                                                                                                    | ria and a state of the state of the state of |                              |           |                  |                 |        |
|----------------------------------------------------------------------------------------------------|----------------------------------------------------------------------------------------------------|------------------------------|-----------|------------------|-----------------|--------|
|                                                                                                    | Inicio Catálogo de Actividades Ori                                                                                                    | 🏉 Elegir archivos para carga | ar        | -                | AND COMPANY AND | ->     |
| E<br>Menú                                                                                                    |                                                                                                    | Buscar en: 🌇 Comproban       | ite 💌     | G 🤌 📂 🛄 🗸        |                 |        |
| Servicios por Internet Declaraciones y Pagos                                                                                                    |                                                                                                    | Nombre                       | F         | echa de modifica | Tipo            | Tamaño |
| Combio de situadón fiscal     Adaraciones     Adaraciones | Cargar Cancelar                                                                                                    | (號)Comprobante de domi       | 2 Z       | 1/12/2010 03:03  | Documento de Mi | 10 KB  |
|                                                                                                    |                                                                                                    | Nombre: Comprobante de       | domicílio |                  |                 | Abrir  |
|                                                                                                    | l                                                                                                    | Tipo: Todos los archivo      | os (*.*)  |                  |                 |        |

Paso 20.2. Aparecerá la pantalla con la ruta seleccionada donde se encuentra el archivo para adjuntar a la solicitud, en donde debe activar el botón <Cargar>

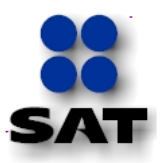

| SAT<br>Servicio de Administración Tributaria                                                                                                    |                                                                                        |                                                 |
|----------------------------------------------------------------------------------------------------|----------------------------------------------------------------------------------------|-------------------------------------------------|
|                                                                                                    | Inicio Catálogo de Actividades Orientación en Línea Citas Mis Asuntos Pendientes Salir | Bienvenido(a)JOSE GUADALUPE CUARENTA TORRES SH( |
| -                                                                                                    | www. <b>sat</b> .gob.mx                                                                |                                                 |
| Meni           ○ Servicios por Internet           ○ Declaraciones y Pagos           ○ Cambio de situación fiscal           ○ Arancio de situación fiscal           ○ Arenizo do solicitudes           - Información general           - Solicitud           - Consulta           > Duejas           > Denstarias y Donaciones           > Información de constancia o<br>CIF           > Guietud           > Guietud           > Cansulta           > Donatarias y Donaciones           > Minoria de constancia o<br>CIF           > Guietud           > Guietud           > Consulta de constancia o<br>CIF           > Guietud           > Buinterio de constancia a<br>CIF           > Multormación antes al IREC           > Mil Sornuntación Pencientes | C:\Users\RECE538S\Desktop\Comprobante\Comprobante Examinar<br>Cargar Cancelar          |                                                 |

En caso de equivocarse de archivo o no adjuntarlo, elija el botón <Cancelar>

**Paso 20.3.** En el formulario se mostrarán los datos de la carga del archivo, de estar correcta la información y el archivo o archivos, active el botón <enviar>.

| SAT<br>Service de Administración Tributaria                                                                                                    |                                                       |                                                        |                                                  |
|----------------------------------------------------------------------------------------------------|-------------------------------------------------------|--------------------------------------------------------|--------------------------------------------------|
|                                                                                                    | Inicio Catálogo de Actividades C                      | Mientación en Línea Citas Mis Asuntos Pendientes Salir | Bienvenido(a)JOSE GUADALUPE CUARENTA TORRES SHCP |
|                                                                                                    |                                                       | www.sat.gob.mx                                         |                                                  |
| Menú                                                                                                    | Servicio                                              | Servicio o Solicitud                                   |                                                  |
| <ul> <li>Servicios por Internet</li> <li>Declaraciones y Pagos</li> <li>Cambio de situación fiscal</li> <li>Aclaraciones</li> <li>Orientación fiscal</li> <li>Servicio o solicitudes</li> <li>Información general</li> </ul> | Trámite<br>Dirigido a                                 |                                                        | -                                                |
| <ul> <li>Solicitud</li> <li>Consulta</li> <li>D Quejas</li> </ul>                                                                                                    | *Asunto                                               | cambio de domicilio por internet                       | e e                                              |
| Sugerencias     Sugerencias     Reconcimientos     Donatarias y Donaciones     Mi Portal Microe     Impresión de constancia o     CIF     Guía de obligaciones     Guía de obligaciones     Minformación ante el REC         | Descripción<br>Si desea anevar inform                 | No de folio del acuse por internet<br>RF20104567890    | a de "Adjuntar archivo"                          |
|                                                                                                    | Si desea anexar inform                                |                                                        |                                                  |
|                                                                                                    | <u>Comprobante de domi</u>                            | icilio.docx                                            | 21/12/2010<br>3:10p.m. Eliminar                  |
|                                                                                                    | Adjuntar Archivo<br>Para enviar su informat<br>Enviar | ción, seleccione el botón "Enviar".                    |                                                  |

Al activar el botón <enviar> la aplicación genera el siguiente mensaje:

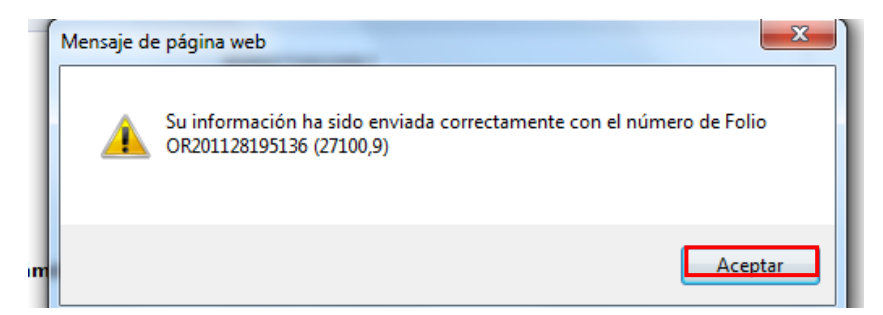

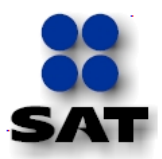

Paso 20.4. Activa el botón Aceptar y se muestra la pantalla siguiente:

| Cirr<br>► Guía de obligaciones<br>- Consulta de Contribuyentes<br>- Mi información ante el RFC<br>- Mis Comunicados Pendientes | Fecha Creación<br>Días de atención transcurridos<br>Fecha Cierre<br>Cancelación del Servicio      | 27/01/11 7:04p.m.<br>0 | Acuse de Recepció |
|----------------------------------------------------------------------------------------------------|---------------------------------------------------------------------------------------------------|------------------------|-------------------|
|                                                                                                    | Notas y Anexos<br>Añadr Nota o Anexo<br>Respuesta<br>No se ha intentado ninguna solución para est | e problema.            |                   |

Paso 20.5. En donde deberá activar el botón Acuse de Recepció para que la aplicación emita el Acuse de Recepción. Como el siguiente ejemplar:

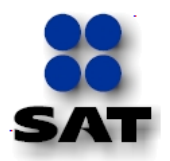

|                                                                                              | ACUSE DE RECEPCIÓ                                                                                                   | ÓN                                                                                                    |
|----------------------------------------------------------------------------------------------|----------------------------------------------------------------------------------------------------|----------------------------------------------------------------------------------------------------|
|                                                                                              |                                                                                                    | MIGUEL HIDALGO, DF., a 11 de Enero de 2011                                                                      |
| Clave de RFC:<br>Denominación o Razón <b>S</b> ocial:                                        | PME030325R51<br>PLAYGROUND MEXICO                                                                                   | Folio: AV20114192526 Hoja: 1 de 1                                                                               |
| ESTIMADO CONTRIBUYENTE:                                                                      |                                                                                                    |                                                                                                    |
| Se informa que su Servicio o Solicituo<br>con la siguiente solicitud:                        | l se recibió con éxito el día 11 de Enero de 20                                                                     | 11 a las 12:39 hrs. con el número de Folio: AV20114192526                                                       |
| ASUNTO:                                                                                      |                                                                                                    |                                                                                                    |
| ENVÍO DE DOCUMENTACIÓN PRO                                                                   | BATORIA                                                                                                    |                                                                                                    |
| DESCRIPCIÓN:                                                                                 |                                                                                                    |                                                                                                    |
| ENVÍO DE DOCUMENTACIÓN PRO                                                                   | BATORIA                                                                                                    |                                                                                                    |
| Con su número de folio puede cons<br>dirección: http://www.sat.gob.mx, a p                   | ultar la respuesta o estado de su planteami<br>artir del día 17 de Enero de 2011.                                   | ento a través del Portal de Internet del SAT en la siguiente                                                    |
| Este servicio es gratuito, en el SAT n                                                       | uestra misión es servirle.                                                                                          |                                                                                                    |
|                                                                                              |                                                                                                    |                                                                                                    |
|                                                                                              |                                                                                                    |                                                                                                    |
|                                                                                              |                                                                                                    |                                                                                                    |
|                                                                                              |                                                                                                    |                                                                                                    |
|                                                                                              |                                                                                                    |                                                                                                    |
|                                                                                              |                                                                                                    |                                                                                                    |
| Sus datos personales son incorporados y pr<br>disposiciones fiscales y legales sobre confide | otegidos en los sistemas del SAT, de conformidad cor<br>ncialidad y protección de datos, a fin de ejercer las facul | los Lineamientos de Protección de Datos Personales y con las diversas<br>ades conferidas a la autoridad físcal. |
|                                                                                              |                                                                                                    |                                                                                                    |

En un plazo no mayor a 5 días hábiles, el SAT dará respuesta a su solicitud en el portal de Internet del SAT y a la dirección de correo electrónico que señalo como medio de contacto.

Por el mismo caso de servicio o solicitud (indicado en este aparado C) en el portal de Internet del SAT y correo electrónico que señalo, recibirá el siguiente mensaje:

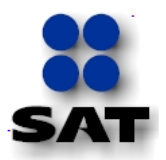

"Se le informa que su aviso con el número de folio RF2011XXXXXX, se tiene por presentado en virtud de haber cumplido con los requisitos establecidos, así mismo, dispone de la opción para reimprimir su acuse de actualización al Registro Federal de Contribuyentes en la página de Internet del SAT, dirección www.sat.gob.mx, siguiendo los pasos contenidos en el Apartado D de la Guía para Presentar el Aviso de Cambio de Domicilio Fiscal por Internet".

En caso de que el aviso se tenga como no presentado por no cumplir con los requisitos establecidos en el CST, ya sea porque la información no esté completa, falte documentación o esté ilegible, mal escaneada, inconsistente o exista cualquier impedimento para concluir su trámite ó la información no fue capturada conforme a la Guía para presentar el Aviso de Cambio de Domicilio Fiscal por Internet, por el mismo caso de servicio o solicitud (indicado en este aparado ) en el portal de Internet del SAT y por el medio seleccionado [correo electrónico] **recibirá el siguiente mensaje**:

"Se le informa que su aviso con el número de folio RF2011XXXXXX, se tiene por no presentado en virtud de no cumplir con los requisitos establecidos en el Catalogo de Servicios y Trámites, publicado en la página de Internet del SAT, dirección www.sat.gob.mx, y la información no fue capturada conforme a la Guía para presentar el Aviso de Cambio de Domicilio Fiscal por Internet, por lo que se le invita a realizar nuevamente el trámite por Internet, o bien, acudir a cualquiera de los módulos de servicios tributarios de la Administración Local de Servicios al Contribuyente de su preferencia".

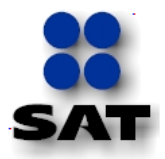

# Apartado D: Reimprimir Acuse de Actualización al RFC

### Instructivo para Reimprimir el Acuse de Actualización al RFC por Internet:

Una vez que haya recibido la respuesta por parte del SAT de que su aviso de cambio de domicilio fiscal fue procedente, podrá reimprimir su Acuse de Actualización al Registro Federal de Contribuyente, aplicando los siguientes pasos:

**Paso 1.** Proceder conforme a los pasos del 1 al 5 del apartado A de la presente guía, para que se genere la siguiente pantalla:

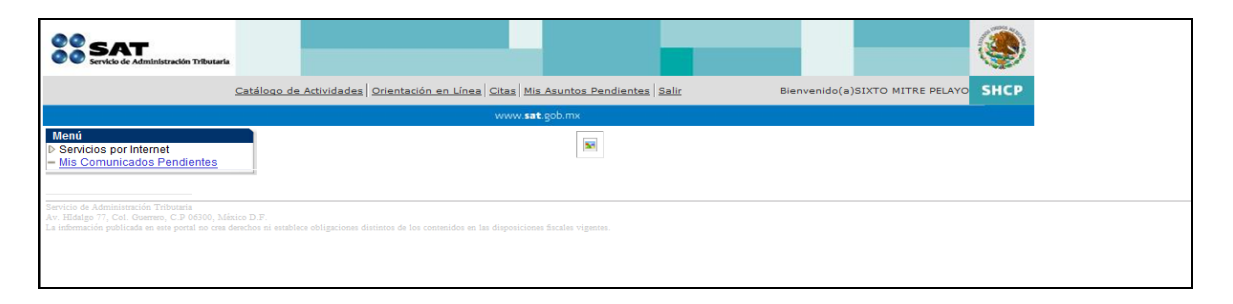

**Paso 2.** Seleccionar <Servicios por internet> para que se muestre la pantalla siguiente:

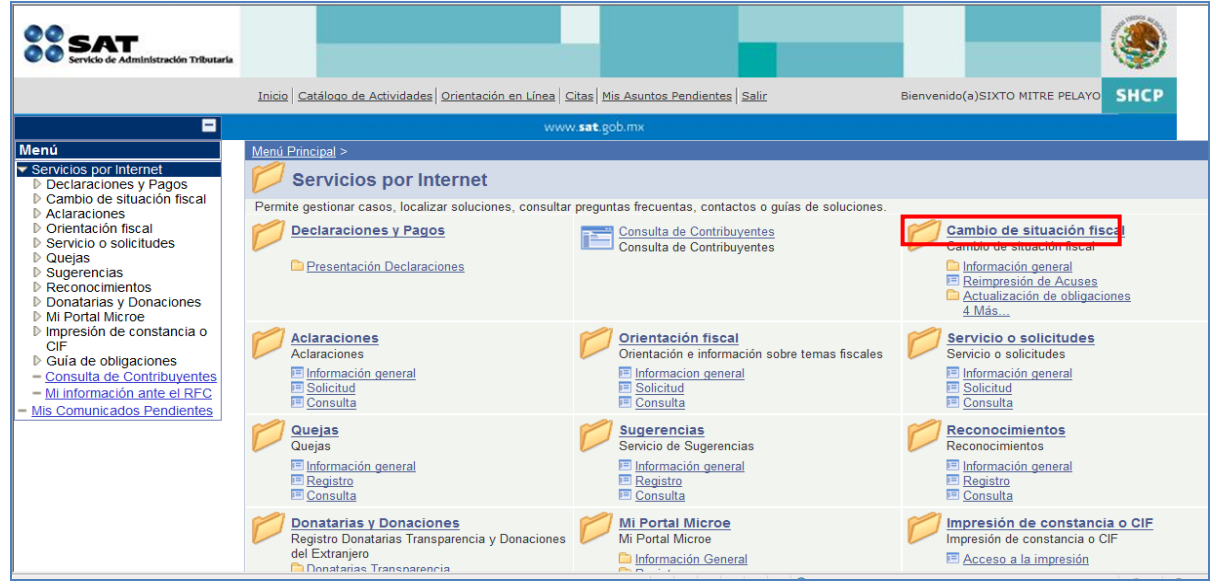

**Paso 3.** Selecciona <Cambio de situación fiscal> y se despliega la siguiente pantalla:

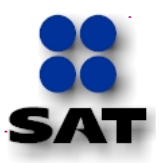

| SAT<br>Sevice de Administración Tributaria                                                                                                    |                                                                                                    | <b></b>                                      |                                                                                                    |
|----------------------------------------------------------------------------------------------------|----------------------------------------------------------------------------------------------------|----------------------------------------------|----------------------------------------------------------------------------------------------------|
|                                                                                                    | Inicio   Catálogo de Actividades   Orientación en Línea   Citas   Mis Asuntos Pendient                                                                                                    | s Salir Biervenido(a)SIXTO MITRE PELAYO SHCP |                                                                                                    |
|                                                                                                    | www.sat.gob.mx                                                                                                    |                                              |                                                                                                    |
| Menú                                                                                                    | MenÅ <sup>e</sup> Principal > Servicios por internet >                                                                                                    |                                              |                                                                                                    |
| <ul> <li>Servicios por Internet</li> <li>Declaraciones y Pagos</li> </ul>                                                                                                 | 💋 Cambio de situación fiscal                                                                                                    |                                              |                                                                                                    |
| D Cambio de situación fiscal<br>D Astronomicas                                                                                                    | Cambio de situaciÁ*n fiscal                                                                                                    |                                              |                                                                                                    |
| Actaraciones     Orientación fiscal     Servicio o solicitudes     Quejas     Supremonian                                                                                 | InformaciA'n general Improved An general Improved An general Impro | ReimpresiA'n de Acuses                       | Actualización de obligaciones<br>internación de obligaciones<br>internación<br>internación<br>internació |
| Sugerencias     Reconocimientos     Donatarias y Donaciones     Mi Portal Microe                                                                                          | Cambios a establecimientos<br>Aperturas y cierres de establecimientos o sucursales<br>EntormaciÁn                                                                                                    | Reanudaciă*n de actividades                  | SuspensiÅ'n de actividades<br>SuspensiÅ'n de actividades                                                                                                    |
| D Impresion de constancia o<br>CIF                                                                                                    | Acceso a la aplicaciA <sup>a</sup> n                                                                                                    | Acceso a la aplicaciA*n                      | Acceso a la aplicaciA*n                                                                                                    |
| <ul> <li>Guía de obligaciones</li> <li><u>Consulta de Contribuyentes</u></li> <li><u>Mi información ante el RFC</u></li> <li><u>Mis Comunicados Pendientes</u></li> </ul> | Cambio de Domicilio Fiscal El InformaciÁn Acceso a la aplicacián                                                                                                    |                                              |                                                                                                    |

**Paso 3.1.** Enseguida selecciona <Reimpresión de Acuses> para que se muestre el formulario:

| Servicio de Administración Tributaria                                                                                        |                                                                                                    |
|----------------------------------------------------------------------------------------------------|----------------------------------------------------------------------------------------------------|
|                                                                                                    | Inicio Catálogo de Actividades Orientación en Línea Gitas Mis Asuntos Pendientes Salir Bienvenido(a)JOSE MULEOZ HERNANDEZ |
|                                                                                                    | www.sat.gob.mx                                                                                                    |
| Menú<br><sup>▽</sup> Servicios por Internet<br><sup>D</sup> Declaraciones y Pagos<br><sup>▽</sup> Cambio de situación fiscal | Reimpresión de Acuses                                                                                                    |
| <ul> <li>Información general</li> <li>Actualización de<br/>obligaciones</li> <li>Cambios a</li> </ul>                        | Tipo de Trámite Q                                                                                                    |
| establecimientos<br>Reanudación de<br>actividades                                                                            | Número de Folio                                                                                                    |
| <ul> <li>Supersion de<br/>actividades</li> <li>D Cambio de Domicilio<br/>Fiscal</li> </ul>                                   | Buscar Limpiar                                                                                                    |
| Reimpresión de Acuses     Aclaraciones     Orientación fiscal     Servicio o solicitudes                                     | Primero (1 1 de 1 )) Útimo<br><u>Tipo de Trámite</u> <u>Folio</u> <u>Fecha de Operación</u> <u>Canal</u>                  |
| <ul> <li>D Quejas</li> <li>D Sugerencias</li> <li>D Reconocimientos</li> </ul>                                               | Nota: Los acuses que podrán ser reimpresos son aquellos generados a partir de Enero del 2008.                             |

- **Paso 4.** Registra la información solicitada:
- a). Tipo de Trámite: Cambio de domicilio
- b). Fecha de inicio y final: Deberá seleccionar la fecha correspondiente a cualquiera de los últimos siete días anteriores a la recepción de la respuesta de confirmación por parte del SAT de su aviso de Cambio de Domicilio, Ejemplo: 21 de diciembre de 2010.
- c) No. de folio: El número de folio que recibió con su respuesta Ejemplo: RF20104189685

Mostrándose la información registrada:

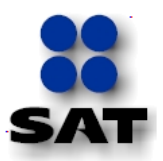

| SAT<br>Servicio de Administración Tributaria                                                                                                    |                                                                                                    |
|----------------------------------------------------------------------------------------------------|----------------------------------------------------------------------------------------------------|
|                                                                                                    | Inicio Catálogo de Actividades Orientación en Línes Citas Mis Asuntos Pendientes Salir Bienvenido(s) JOSE MUZEOZ HERNANDEZ                                 |
|                                                                                                    | www.sat.gob.mx                                                                                                    |
| Menú     Sancicos por internet     Securicos por internet     Cambic de situación fiscal     Información general     Actualización de     obligaciones     Cambic de situación fiscal     Cambicos     Cambicos | Reimpresión de Acuses         Tipo de Trámite       Cambio de Domicilio         Fecha Inicial       21/12/2010         Número de Folio       RF20104183685 |
| actividades<br>▷ Cambio de Domicilio<br>Fiscal<br>= <u>Reimpresión de Acuses</u>                                                                                                    | Buscar Limpiar Primero [] 1 de 1 [2] Citimo                                                                                                    |
| <ul> <li>Aclaraciones</li> <li>Orientación fiscal</li> <li>Servicio o solicitudes</li> </ul>                                                                                                    | Tipo de Trâmite Folio Fecha de Operación Canal                                                                                                    |
| <ul> <li>D Quejas</li> <li>D Sugerencias</li> <li>D Reconocimientos</li> <li>D Mi Portal Microe</li> </ul>                                                                                                    | Nota: Los acuses que podrán ser reimpresos son aquellos generados a partir de Enero del 2008.                                                              |

**Paso 5.** Posteriormente activar el botón <Buscar> para que la aplicación emita su <Acuse de Actualización al Registro Federal de Contribuyentes> definitivo, el cual puede reimprimir o guardar. Como el siguiente ejemplar:

| Servicio de Adr                                                                                                    | ninistración Tributaria                                                                                                    |                                                                                                    |                                                                                                    | SHCP 🛞                                                                                                    |
|----------------------------------------------------------------------------------------------------|----------------------------------------------------------------------------------------------------|----------------------------------------------------------------------------------------------------|----------------------------------------------------------------------------------------------------|----------------------------------------------------------------------------------------------------|
|                                                                                                    |                                                                                                    |                                                                                                    |                                                                                                    | SECRETARÍA<br>DE HACIENDA Y<br>CRÉDITO PÚBLICO                                                                                        |
|                                                                                                    | ACUSE                                                                                                    | DE ACTUALIZACIÓN AL<br>CONTRIBUYE                                                                                                    | REGISTRO FEDERAL DE                                                                                                    |                                                                                                    |
|                                                                                                    |                                                                                                    |                                                                                                    | 21 de I                                                                                                    | Diciembre de 2010                                                                                                    |
| Clave de RFC:                                                                                                    |                                                                                                    | MUHJ551116M12                                                                                                    | Folio: RF20104189685                                                                                                    | Hoja 1 de 1                                                                                                    |
| Tipo de movim                                                                                                    | iento:                                                                                                    | Cambio de Domicilio                                                                                                    |                                                                                                    |                                                                                                    |
| Nombre:<br>JOSE MUÑOZ HER                                                                                                    | RNANDEZ                                                                                                    |                                                                                                    |                                                                                                    |                                                                                                    |
| Ha sido procesado<br>RF20104189685.                                                                                                    | o el aviso de act                                                                                                    | ualización al Registro Fede                                                                                                    | eral de Contribuyentes exitosam                                                                                                    | ente con el folio:                                                                                                    |
|                                                                                                    |                                                                                                    |                                                                                                    |                                                                                                    |                                                                                                    |
|                                                                                                    |                                                                                                    |                                                                                                    |                                                                                                    |                                                                                                    |
|                                                                                                    |                                                                                                    |                                                                                                    |                                                                                                    |                                                                                                    |
|                                                                                                    |                                                                                                    |                                                                                                    |                                                                                                    |                                                                                                    |
| Sus datos persona<br>de Protección de<br>protección de dato                                                                                   | ales son incorpo<br>Datos Personal<br>s, a fin de ejerco                                                                                                    | rados y protegidos en los s<br>es y con las diversas dis<br>r las facultades conferidas                                                                                                    | sistemas del SAT, de conformida<br>posiciones fiscales y legales so<br>a la autoridad fiscal.                                                                                                    | d con los Lineamientos<br>obre confidencialidad y                                                                                     |
| Sus datos persona<br>de Protección de<br>protección de dato<br>Si desea modifical<br>través de la direcc                                      | ales son incorpo<br>Datos Personal<br>s, a fin de ejerco<br>r o corregir sus<br>ión <u>http://www.s</u>                                                                                     | rados y protegidos en los s<br>es y con las diversas dis<br>er las facultades conferidas<br>datos personales, puede a<br>at.gob.mx                                                                                                    | sistemas del SAT, de conformida<br>posiciones fiscales y legales so<br>a la autoridad fiscal.<br>acudir a cualquier Módulo de Ser                                                                                                    | d con los Lineamientos<br>obre confidencialidad y<br>vicios Tributarios y/o a                                                         |
| Sus datos persona<br>de Protección de<br>protección de dato<br>Si desea modifical<br>través de la direcc<br>Sello Digital:                    | ales son incorpo<br>Datos Personal<br>os, a fin de ejerce<br>r o corregir sus<br>ión <u>http://www.s</u><br>IV9eFvmlezSIH<br>JU0PYSIgRzZF<br>zrz+hRjM8u1)                                   | rados y protegidos en los s<br>es y con las diversas dis<br>r las facultades conferidas<br>datos personales, puede a<br><u>at.qob.mx</u><br>PcEqr20lgAdaoyXq3rxxeu<br>zzd8BRKku+fbOpK/LaAtjZ<br>TMg=                                                     | sistemas del SAT, de conformida<br>posiciones fiscales y legales so<br>a la autoridad fiscal.<br>acudir a cualquier Módulo de Ser<br>rsysdCRQ6XkD1Ie+gzfja2pWqb<br>cFC0mOLTWMqzj/QZLEi/XyIzo+                                                   | d con los Lineamientos<br>obre confidencialidad y<br>rvicios Tributarios y/o a<br>G1B3107mvM2+tcvfU<br>hPNdG9yF32ME4EbFg7             |
| Sus datos persona<br>de Protección de<br>protección de dato<br>Si desea modifical<br>través de la direcc<br>Sello Digital:<br>Cadena Digital: | ales son incorpo<br>Datos Personal<br>s, a fin de ejerco<br>r o corregir sus<br>ión http://www.s<br>IV9eFvmlezSlf<br>JU0PySIgRzZF<br>zrz+hRjMsu1<br>  07/12/2010 <br>Domicilio MUH          | rados y protegidos en los s<br>es y con las diversas dis<br>r las facultades conferidas<br>datos personales, puede a<br><u>at.gob.mx</u><br>PcEqr20lgAdaoyXq3rxxeu<br>szd8BRKku+fbOpK/LaAtjZ<br>TMg=<br>RF20104189685 WEB Reg.<br>5551116M12 00000100000 | sistemas del SAT, de conformida<br>posiciones fiscales y legales so<br>a la autoridad fiscal.<br>acudir a cualquier Módulo de Ser<br>zsysdCRQ6XkD1Ie+gzfja2pWqb<br>cFC0m0LTWMqzj/QZLEi/Xylzo+<br>. Federal ContribActualizaciónCa<br>7000112649 | d con los Lineamientos<br>obre confidencialidad y<br>rvicios Tributarios y/o a<br>G1B3107mvM2+tcvfU<br>hPNdG9yF3EME4EbFg7<br>umbio de |
| Sus datos person<br>de Protección de<br>protección de dato<br>Si desea modifica<br>través de la direcc<br>Sello Digital:<br>Cadena Digital:   | ales son incorpo<br>Datos Personal<br>os, a fin de ejerce<br>r o corregir sus<br>ión <u>http://www.s</u><br>IV9eFvmlezSIH<br>JU0PYSIgRzZF<br>zrz+hRjM8u1N<br>  07/12/2010 <br>Domicilio MUH | rados y protegidos en los s<br>es y con las diversas dis<br>r las facultades conferidas<br>datos personales, puede a<br><u>at.qob.mx</u><br>PcEqr20lgAdaoyXq3rxxeu<br>szd8BRKku+fbOpK/LaAtjZ<br>TMg=<br>RF20104189685 WEB Reg.<br>J551116M12 00000100000 | sistemas del SAT, de conformida<br>posiciones fiscales y legales so<br>a la autoridad fiscal.<br>acudir a cualquier Módulo de Ser<br>zsysdCRQ6XkD1Ie+gzfja2pWqb<br>cFC0mOLTWMqzj/QZLEi/Xylzo+<br>. Federal ContribActualizaciónCa<br>7000112649 | d con los Lineamientos<br>obre confidencialidad y<br>rvicios Tributarios y/o a<br>G1B3107mvM2+tcvfU<br>hPNdG9yF3EME4EbFg7<br>imbio de |

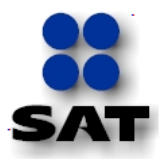

# Apartado E.- Consulta "Mi Información ante el Registro Federal de Contribuyentes".

# Instructivo para la consulta de "Mi Información ante el Registro Federal de Contribuyentes

Para consultar o verificar que la actualización de su domicilio fiscal se haya registrado correctamente, puede ingresar a la opción <Mi Información ante el RFC> que se encuentra dentro de los servicios por Internet de "Mi Portal", para lo cual deberá repetir los pasos del 1 al 5 del Apartado A de la presente "Guía para presentar el Aviso de Cambio de Domicilio por Internet", para ubicarse en la siguiente pantalla.

### Pantalla < Menú Principal>

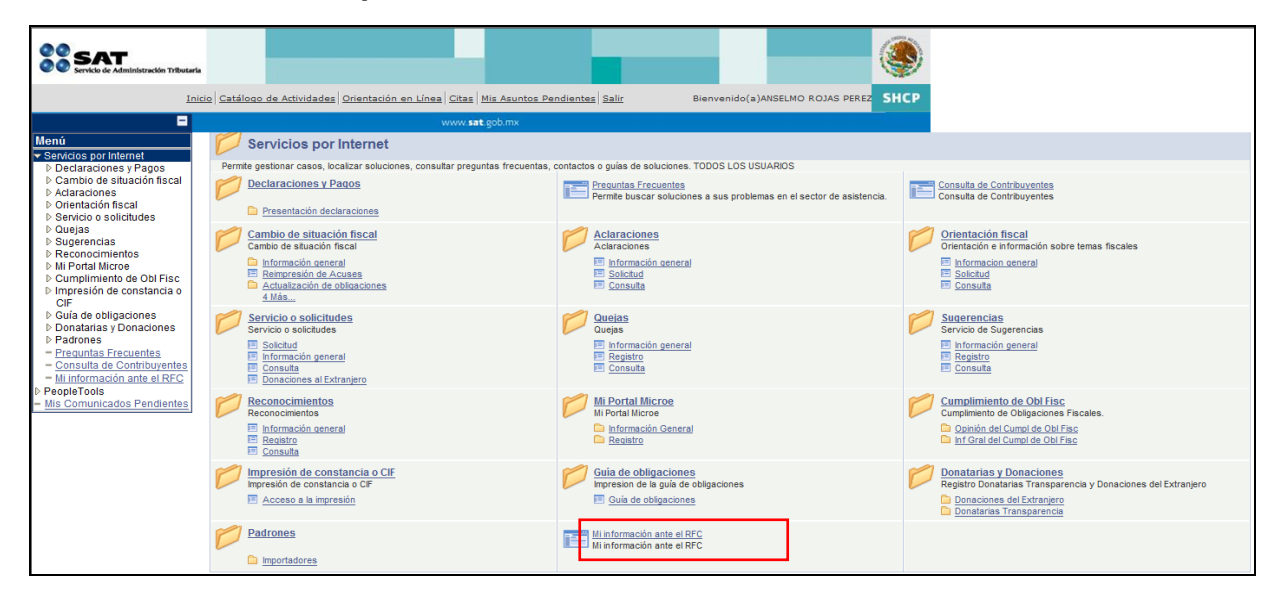

Paso 1. Hacer clic en de la pantalla principal, para que la aplicación nos muestre la siguiente, la cual de forma automática se sitúa en la carpeta

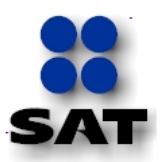

| 20 SAT                                                                          |                                                                                                    |                                                                                                    |
|---------------------------------------------------------------------------------|----------------------------------------------------------------------------------------------------|----------------------------------------------------------------------------------------------------|
| Servicio de Administración Tributaria                                           |                                                                                                    |                                                                                                    |
| Inicio                                                                          | Catálogo de Attividades Orientación en Línea Citas Mis Asuntos Pendientes Salir Bienvenido(a)ANSELMO ROJAS PEREZ                                                                                                    |                                                                                                    |
| Menú                                                                            | www.sat.gob.mx                                                                                                    |                                                                                                    |
| Servicios por Internet Declaraciones y Pagos                                    |                                                                                                    |                                                                                                    |
| Cambio de situación fiscal<br>Adaraciones                                       | Datos de Identificación<br>Fecha: Detalle de Situación: Detalle de Situación:                                                                                                    | Fecha de Situación:                                                                                           |
| <ul> <li>Orientación fiscal</li> <li>Servicio o solicitudes</li> </ul>          | PEC: Nambre:                                                                                                    | 15/11/1992                                                                                                    |
| ▷ Quejas<br>▷ Sugerencias                                                       | ROPA700107A35 ANSELMO ROJAS PEREZ                                                                                                    |                                                                                                    |
| ▷ Reconocimientos ▷ Mi Portal Microe                                            | ROPA700107HPLJRN03 Fecha de Nacimiento:                                                                                                    | 07/01/1970                                                                                                    |
| <ul> <li>Cumplimiento de Obl Fisc</li> <li>Impresión de constancia o</li> </ul> |                                                                                                    |                                                                                                    |
| CIF<br>Guía de obligaciones                                                     | Ubicación Fiscal Sucursales o establecimientos Características fiscales Información complementaria                                                                                                    |                                                                                                    |
| Donatarias y Donaciones Padrones                                                |                                                                                                    |                                                                                                    |
| <ul> <li>Preguntas Frecuentes</li> <li>Consulta de Contribuyentes</li> </ul>    |                                                                                                    |                                                                                                    |
| <ul> <li>Mi información ante el RFC</li> <li>PeopleTools</li> </ul>             |                                                                                                    |                                                                                                    |
| <ul> <li>Mis Comunicados Pendientes</li> </ul>                                  | Estatus Domicilio: SIN DETALLE - DOMICILIO SII Estatus Contribuyente en domicilio: SIN DETALLE                                                                                                    | Fecha Alta Domicilio: 05/01/2011                                                                              |
|                                                                                 | AL: ALR PUEBLA SUR, PUE. Entidad: PUEBLA Municipio o Delegación: PUEBLA                                                                                                    | Localidad: PUEBLA                                                                                             |
|                                                                                 | Colonia: OTRA NO ESPECIFICADA EN EL CA Calle: CORONADO Num. Ext:                                                                                                    | 523 Num. Int: 652                                                                                             |
|                                                                                 | Entre calle: RIO Y calle: LAURELES Referencias:                                                                                                    | ESTABLECIMIENTO DE PINTURAS COMEX                                                                             |
|                                                                                 | Tipo Vialidad: CALZADA (CALZ.) C. P.: 72060 Tipo de Inmueble:                                                                                                    | OFICINA                                                                                                    |
|                                                                                 | Tel. fijo: Tel. movil: Correo:                                                                                                    | rojasanselmo@hotmail.com                                                                                      |
|                                                                                 |                                                                                                    |                                                                                                    |
|                                                                                 |                                                                                                    |                                                                                                    |
|                                                                                 |                                                                                                    |                                                                                                    |
| SAT<br>Servicio de Administración Tributaria                                    |                                                                                                    |                                                                                                    |
|                                                                                 |                                                                                                    |                                                                                                    |
|                                                                                 |                                                                                                    |                                                                                                    |
| -<br>Menú                                                                       | www.ant.gountA                                                                                                    |                                                                                                    |
|                                                                                 |                                                                                                    |                                                                                                    |
| Cambio de situación fiscal Aclaraciones                                         | Fecha: autorización Hora: co so Situación: portugo Detalle de Situación: portugo                                                                                                    | Fecha de Situación:                                                                                           |
| <ul> <li>Orientación fiscal</li> <li>Servicio o solicitudes</li> </ul>          | PEC Nombre                                                                                                    | 10) 1 1 1 5 5 2                                                                                               |
| Duejas<br>Duejas                                                                | ROPA700107A35 ANSELMO ROJAS PEREZ                                                                                                    |                                                                                                    |
| <ul> <li>Reconocimientos</li> <li>Mi Portal Microe</li> </ul>                   | ROPA700107HPLJRN03 Fecha de Nacimiento:                                                                                                    | 07/01/1970                                                                                                    |
| <ul> <li>Cumplimiento de Obl Fisc</li> <li>Impresión de constancia o</li> </ul> |                                                                                                    |                                                                                                    |
| CIF<br>CIF<br>Cuía de obligaciones                                              | Ubicación Fiscal Sucursales o establecimientos Características fiscales Información complementaria                                                                                                    |                                                                                                    |
| Donatarias y Donaciones Padrones                                                |                                                                                                    |                                                                                                    |
| - Preguntas Frecuentes                                                          |                                                                                                    |                                                                                                    |
| - Mi información ante el RFC                                                    |                                                                                                    | Ver Información: Seleccione •                                                                                 |
| <ul> <li>People i dois</li> <li>Mis Comunicados Pendientes</li> </ul>           | Información actual                                                                                                    |                                                                                                    |
|                                                                                 | Atributos adicionales del Contribuyente<br>Persona Física                                                                                                    | Fecha de alta<br>15/11/1992                                                                                   |
|                                                                                 | CONTRIBUYENTE DICTAMINADO PF                                                                                                    | 04/12/2004                                                                                                    |
|                                                                                 | PATRON PF                                                                                                    | 01/07/2002                                                                                                    |
|                                                                                 | REPRESENTANTE LEGAL                                                                                                    | 11/01/2011                                                                                                    |
|                                                                                 |                                                                                                    |                                                                                                    |
|                                                                                 |                                                                                                    |                                                                                                    |
|                                                                                 |                                                                                                    |                                                                                                    |
|                                                                                 |                                                                                                    |                                                                                                    |
|                                                                                 |                                                                                                    |                                                                                                    |
|                                                                                 |                                                                                                    |                                                                                                    |
|                                                                                 |                                                                                                    |                                                                                                    |
|                                                                                 | La información que se despliega en la presente página, sobre su información vigente ante el Registro Federal de Contribus                                                                                                    | ventes, no crea derechos ni establece obligaciones                                                            |
|                                                                                 | distintos de los contenidos en las disposiciones fiscales. Los datos recabados a través de las solicitudes, avisos, declaracion<br>medios electrónicos, en el ejercicio exclusivo de sus facultades, son incorporados, protegidos y tratados en los sistemas de d | es y demás manifestaciones, ya sean impresos o por<br>latos del SAT y en general, conforme al artículo 69 del |
|                                                                                 | Código Fiscal de la Federación y demás disposiciones fiscales aplicables. En caso de que requiera actualizar su información,<br>portal privado o bien acudir a cualquier Módulo de Servicios Tributarios.                                                         | puede realizar el trámite que se ofrece a través de su                                                        |

Ha consultado su información contenida en el padrón del RFC, si pretende imprimir parte o toda la referencia consultada, hacerlo directamente en el ícono 🖃 o del menú hacer clic en **<Archivo>** y enseguida ejecutar **<Imprimir**>.

"Cumplir nos beneficia a todos"